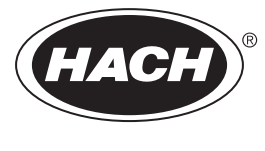

DOC023.61.90645

# Analizador de TOC en continuo BioTector B7000i Dairy

Mantenimiento y solución de problemas

02/2025, Edición 5

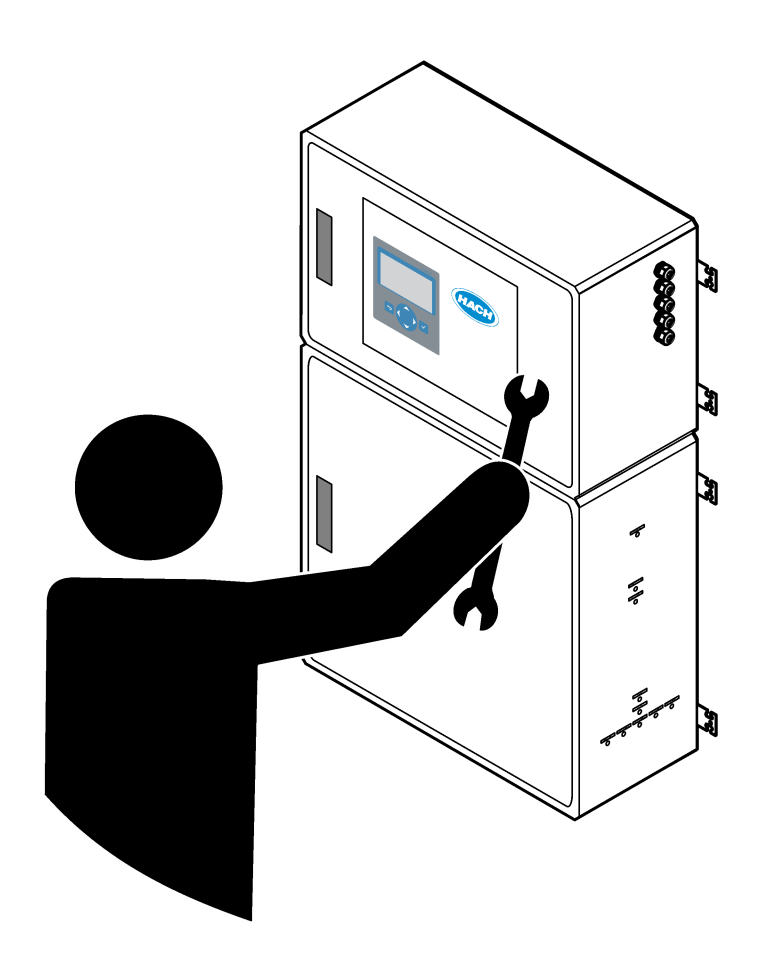

| Sección 1 Mantenimiento                                                                                                    | 3                                                                                |
|----------------------------------------------------------------------------------------------------|----------------------------------------------------------------------------------|
| 1.1 Información de seguridad                                                                                                    | 3                                                                                |
| 1.1.1 Símbolos y marcas de seguridad                                                                                                    | 3                                                                                |
| 1.1.2 Uso de la información sobre riesgos                                                                                                    | 4                                                                                |
| 1.1.3 Precauciones relativas a la seguridad eléctrica                                                                                                    | 4                                                                                |
| 1.1.4 Precauciones sobre el uso de ozono                                                                                                    | 4                                                                                |
| 1.2 Programa de mantenimiento                                                                                                    | 5                                                                                |
| 1.3 Mantenimiento semanal                                                                                                    | 5                                                                                |
| 1.4 Llenado o sustitución de los reactivos                                                                                                    | 6                                                                                |
| 1.5 Abrir las puertas                                                                                                    | 7                                                                                |
| 1.6 Sustitución de los fusibles                                                                                                    | 7                                                                                |
| 1.7 Procedimiento de apagado                                                                                                    | 9                                                                                |
| 1.7.1 Enjuague de los tubos de reactivo                                                                                                    | . 10                                                                             |
| Sección 2 Solución de problemas                                                                                                    | 11                                                                               |
| 2.1 Fallos del sistema                                                                                                    | . 11                                                                             |
| 2.2 Advertencias del sistema                                                                                                    | . 16                                                                             |
| 2.3 Notificaciones                                                                                                    | 24                                                                               |
| 2.4 Presentación del historial de estado antes de un fallo                                                                                                    | 25                                                                               |
|                                                                                                    |                                                                                  |
| Sección 3 Diagnósticos                                                                                                    | 27                                                                               |
| Sección 3 Diagnósticos<br>3.1 Prueba de presión                                                                                                    | . 27                                                                             |
| Sección 3 Diagnósticos<br>3.1 Prueba de presión<br>3.2 Prueba de caudal                                                                                                    | 27<br>27<br>27                                                                   |
| Sección 3 Diagnósticos<br>3.1 Prueba de presión<br>3.2 Prueba de caudal<br>3.3 Prueba de ozono                                                                                                    | 27<br>27<br>27<br>28                                                             |
| Sección 3 Diagnósticos<br>3.1 Prueba de presión<br>3.2 Prueba de caudal<br>3.3 Prueba de ozono<br>3.4 Prueba de la bomba de muestra                                                                                                    | 27<br>27<br>27<br>28<br>29                                                       |
| Sección 3 Diagnósticos<br>3.1 Prueba de presión<br>3.2 Prueba de caudal<br>3.3 Prueba de ozono<br>3.4 Prueba de la bomba de muestra<br>3.5 Prueba de pH                                                                                                    | 27<br>27<br>27<br>28<br>29<br>30                                                 |
| Sección 3 Diagnósticos<br>3.1 Prueba de presión<br>3.2 Prueba de caudal<br>3.3 Prueba de ozono<br>3.4 Prueba de la bomba de muestra<br>3.5 Prueba de pH<br>3.6 Prueba de la válvula de muestra                                                                                                    | 27<br>27<br>27<br>28<br>29<br>30<br>31                                           |
| Sección 3 Diagnósticos         3.1 Prueba de presión         3.2 Prueba de caudal         3.3 Prueba de ozono         3.4 Prueba de la bomba de muestra         3.5 Prueba de pH         3.6 Prueba de la válvula de muestra         3.7 Realice una prueba de lavado de base                                                                                                    | 27<br>27<br>27<br>28<br>29<br>30<br>31<br>32                                     |
| Sección 3 Diagnósticos         3.1 Prueba de presión         3.2 Prueba de caudal         3.3 Prueba de ozono         3.4 Prueba de la bomba de muestra         3.5 Prueba de pH         3.6 Prueba de la válvula de muestra         3.7 Realice una prueba de lavado de base         3.8 Realice simulaciones                                                                                                    | 27<br>27<br>28<br>29<br>30<br>31<br>32<br>. 32                                   |
| Sección 3 Diagnósticos<br>3.1 Prueba de presión<br>3.2 Prueba de caudal<br>3.3 Prueba de ozono<br>3.4 Prueba de la bomba de muestra<br>3.5 Prueba de pH<br>3.6 Prueba de la válvula de muestra<br>3.7 Realice una prueba de lavado de base<br>3.8 Realice simulaciones<br>3.9 Prueba de salida del relé o de 4–20 mA                                                                                                    | 27<br>27<br>28<br>29<br>30<br>31<br>32<br>. 32<br>. 35                           |
| Sección 3 Diagnósticos         3.1 Prueba de presión         3.2 Prueba de caudal         3.3 Prueba de ozono         3.4 Prueba de la bomba de muestra         3.5 Prueba de pH         3.6 Prueba de la válvula de muestra         3.7 Realice una prueba de lavado de base         3.8 Realice simulaciones         3.9 Prueba de salida del relé o de 4–20 mA         3.10 Presentación del estado de entrada y salida                                                                                                    | 27<br>27<br>28<br>29<br>30<br>31<br>32<br>. 35<br>. 36                           |
| Sección 3 Diagnósticos         3.1 Prueba de presión         3.2 Prueba de caudal         3.3 Prueba de ozono         3.4 Prueba de la bomba de muestra         3.5 Prueba de pH         3.6 Prueba de la válvula de muestra         3.7 Realice una prueba de lavado de base         3.8 Realice simulaciones         3.9 Prueba de salida del relé o de 4–20 mA         3.10 Presentación del estado de entrada y salida         3.11 Visualización del estado del controlador de oxígeno                                                                                                    | 27<br>27<br>27<br>28<br>29<br>30<br>31<br>32<br>32<br>35<br>. 36<br>37           |
| Sección 3 Diagnósticos         3.1 Prueba de presión         3.2 Prueba de caudal         3.3 Prueba de ozono         3.4 Prueba de la bomba de muestra         3.5 Prueba de pH         3.6 Prueba de la válvula de muestra         3.7 Realice una prueba de lavado de base         3.8 Realice simulaciones         3.9 Prueba de salida del relé o de 4–20 mA         3.10 Presentación del estado de entrada y salida         3.11 Visualización del estado del controlador de oxígeno         3.12 Visualización del estado de Modbus                                                                                    | 27<br>27<br>27<br>28<br>29<br>30<br>31<br>32<br>32<br>35<br>36<br>37<br>38       |
| Sección 3 Diagnósticos         3.1 Prueba de presión         3.2 Prueba de caudal         3.3 Prueba de ozono         3.4 Prueba de la bomba de muestra         3.5 Prueba de pH         3.6 Prueba de la válvula de muestra         3.7 Realice una prueba de lavado de base         3.8 Realice simulaciones         3.9 Prueba de salida del relé o de 4–20 mA         3.10 Presentación del estado de entrada y salida         3.11 Visualización del estado del controlador de oxígeno         3.12 Visualización del estado de Modbus         3.13 Solución de problemas de Modbus                                       | 27<br>27<br>28<br>29<br>30<br>31<br>32<br>35<br>35<br>36<br>37<br>38<br>38       |
| Sección 3 Diagnósticos         3.1 Prueba de presión         3.2 Prueba de caudal         3.3 Prueba de ozono         3.4 Prueba de la bomba de muestra         3.5 Prueba de pH         3.6 Prueba de la válvula de muestra         3.7 Realice una prueba de lavado de base         3.8 Realice simulaciones         3.9 Prueba de salida del relé o de 4–20 mA         3.10 Presentación del estado de entrada y salida         3.11 Visualización del estado del controlador de oxígeno         3.12 Visualización del estado de Modbus         3.13 Solución de problemas de Modbus                                       | 27<br>27<br>28<br>29<br>30<br>31<br>32<br>35<br>36<br>37<br>38<br>38<br>38       |
| Sección 3 Diagnósticos         3.1 Prueba de presión         3.2 Prueba de caudal         3.3 Prueba de ozono         3.4 Prueba de la bomba de muestra         3.5 Prueba de pH         3.6 Prueba de la válvula de muestra         3.7 Realice una prueba de lavado de base         3.8 Realice simulaciones         3.9 Prueba de salida del relé o de 4–20 mA         3.10 Presentación del estado de entrada y salida         3.11 Visualización del estado del controlador de oxígeno         3.12 Visualización del estado de Modbus         3.13 Solución de problemas de Modbus         Sección 4 Armario de análisis | 27<br>27<br>28<br>29<br>30<br>31<br>32<br>35<br>36<br>37<br>38<br>38<br>38<br>41 |

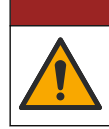

**A**PELIGRO

Peligros diversos. Solo el personal cualificado debe realizar las tareas descritas en esta sección del documento.

## 1.1 Información de seguridad

Lea el manual por completo antes de realizar tareas de mantenimiento o tratar de solucionar problemas en este equipo. Ponga atención a todas las advertencias y avisos de peligro. El no hacerlo puede provocar heridas graves al usuario o daños al equipo. Asegúrese de que la protección proporcionada por el equipo no está dañada. No utilice ni instale este equipo de manera distinta a lo especificado en este manual.

#### 1.1.1 Símbolos y marcas de seguridad

Lea todas las etiquetas y rótulos adheridos al instrumento. En caso contrario, podrían producirse heridas personales o daños en el instrumento. El símbolo que aparezca en el instrumento se comentará en el manual con una declaración de precaución.

Los símbolos y marcas de seguridad que se indican a continuación se utilizan en el equipo y en la documentación del producto. Las definiciones se encuentran en la siguiente tabla.

|     | Precaución/advertencia. Este símbolo identifica que se debe seguir una instrucción de seguridad adecuada o que existe un peligro potencial.                                                                                                    |
|-----|----------------------------------------------------------------------------------------------------|
| 4   | Tensión peligrosa. Este símbolo indica que existen tensiones peligrosas dónde existe riesgo de descarga eléctrica.                                                                                                    |
|     | Superficie caliente. Este símbolo indica que la pieza marcada podría estar caliente y que debe tocarse con precaución.                                                                                                    |
|     | Sustancia corrosiva. Este símbolo identifica la presencia de una sustancia corrosiva fuerte u otras sustancias peligrosas, y el riesgo de lesiones químicas. Solamente personas cualificadas y entrenadas para trabajar con productos químicos deben manejar estos productos y realizar mantenimiento de los sistemas de suministro de reactivos asociados con el equipo. |
|     | Tóxico. Este símbolo indica la presencia de una sustancia tóxica/venenosa.                                                                                                    |
|     | Este símbolo indica la presencia de dispositivos susceptibles a descargas electrostáticas. Asimismo, indica que se debe tener cuidado para evitar que el equipo sufra daño.                                                                                                    |
|     | Este símbolo indica la presencia de residuos volátiles.                                                                                                    |
|     | Protección de toma a tierra. Este símbolo indica un terminal destinado a la conexión a un conductor externo para la protección contra descargas eléctricas en caso de avería (o el terminal de un electrodo de protección de toma a tierra).                                                                                                    |
| ( = | Toma a tierra silenciosa (limpia). Este símbolo indica un terminal de toma a tierra funcional (por ejemplo, un sistema de toma a tierra especialmente diseñado) para evitar un mal funcionamiento del equipo.                                                                                                    |
|     | Este símbolo indica un peligro por inhalación.                                                                                                    |

| Este símbolo indica que existe un peligro de levantamiento porque el objeto es pesado.                                                                                                    |
|----------------------------------------------------------------------------------------------------|
| Este símbolo indica un peligro de incendio.                                                                                                    |
| En Europa, el equipo eléctrico marcado con este símbolo no se debe desechar mediante el servicio de recogida<br>de basura doméstica o pública. Devuelva los equipos viejos o que hayan alcanzado el término de su vida útil al<br>fabricante para su eliminación sin cargo para el usuario. |

### 1.1.2 Uso de la información sobre riesgos

En este documento se utilizan los siguientes recuadros de alerta para indicar instrucciones importantes para el funcionamiento seguro del equipo.

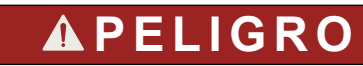

Indica una situación potencial o de riesgo inminente que, de no evitarse, provocará la muerte o lesiones graves.

# **ADVERTENCIA**

Indica una instrucción para una situación potencialmente peligrosa que podría provocar la muerte o lesiones graves.

# A PRECAUCIÓN

Indica que debe seguirse una precaución en caso de una situación potencialmente peligrosa que podría provocar lesiones leves o moderadas.

# AVISO

Indica una situación que, si no se evita, puede provocar daños en el instrumento. Información que requiere especial énfasis.

#### 1.1.3 Precauciones relativas a la seguridad eléctrica

Las fuentes de alimentación de la carcasa eléctrica contienen condensadores que alcanzan niveles peligrosos de tensión. Después de desconectar la alimentación principal, deje que los condensadores se descarguen (1 minuto como mínimo) antes de abrir la carcasa eléctrica.

### 1.1.4 Precauciones sobre el uso de ozono

# A PRECAUCIÓN

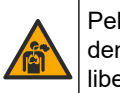

Peligro por inhalación de ozono. Este instrumento produce ozono que se encuentra dentro del equipo, concretamente dentro de las tuberías internas. El ozono podría liberarse en condiciones de fallo.

Se recomienda conectar el puerto de gases de escape a una campana extractora o al exterior del edificio de acuerdo con las normativas locales, regionales y nacionales.

La exposición incluso a bajas concentraciones de ozono puede dañar las delicadas membranas nasales, bronquiales y pulmonares. A determinadas concentraciones, el ozono puede provocar dolores de cabeza, tos, irritación de nariz, ojos y garganta. Lleve inmediatamente a la víctima a una zona no contaminada y busque asesoramiento médico.

El tipo y la gravedad de los síntomas dependerá de la concentración y del tiempo de exposición (n). La intoxicación por ozono puede generar uno o varios de los siguientes síntomas.

- Irritación o ardor en ojos, nariz y garganta
- Cansancio
- Dolor de cabeza en la parte frontal
- Sensación de presión subesternal
- Opresión
- Sabor ácido en la boca
- Asma

En caso de intoxicación por ozono más grave, pueden aparecer síntomas como disnea, tos, sensación de asfixia, taquicardia, vértigo, reducción de la presión arterial, calambres, dolor torácico y dolor generalizado. El ozono puede provocar edema pulmonar una o varias horas después de la exposición.

## 1.2 Programa de mantenimiento

## AVISO

Para evitar que se produzcan daños en el instrumento, un operario o el personal de mantenimiento, que haya recibido formación de Hach, deberá realizar tareas semanales de mantenimiento.

Para evitar que se produzcan daños en el instrumento, el personal de mantenimiento que haya recibido formación de Hach deberá realizar tareas de mantenimiento y solución de problemas tras 6 meses de funcionamiento.

En la Tabla 1 se muestra el programa recomendado para las tareas de mantenimiento. Los requisitos de las instalaciones y las condiciones de funcionamiento pueden aumentar la frecuencia de algunas tareas.

| Tarea                                                       | 1 semana | 6 meses | 12 meses | Según sea necesario |
|-------------------------------------------------------------|----------|---------|----------|---------------------|
| Mantenimiento<br>semanal<br>en la página 5                  | Х        |         |          |                     |
| Mantenimiento a los<br>6 meses <sup>1</sup>                 |          | Х       |          |                     |
| Llenado o sustitución<br>de los reactivos<br>en la página 6 |          |         |          | Х                   |
| Sustitución de los<br>fusibles<br>en la página 7            |          |         |          | Х                   |
| Procedimiento de<br>apagado<br>en la página 9               |          |         |          | Х                   |

#### Tabla 1 Programa de mantenimiento

### 1.3 Mantenimiento semanal

Utilice la siguiente lista de control para realizar el mantenimiento semanal. Realice las tareas en el orden indicado.

<sup>&</sup>lt;sup>1</sup> Consulte las instrucciones en la documentación facilitada con el kit de mantenimiento.

#### Mantenimiento

| Tarea                                                                                                    | Iniciales |
|----------------------------------------------------------------------------------------------------|-----------|
| Seleccione OPERATION (FUNCIONAMIENTO) > START,STOP (INICIO, PARADA) > FINISH & STOP (FINALIZAR Y PARAR) o EMERGENCY STOP (PARADA DE EMERGENCIA).                                                                                             |           |
| Espere a que en la pantalla se muestre "SYSTEM STOPPED (SISTEMA PARADO)".                                                                                                    |           |
| Asegúrese de que la presión del aire de instrumentación suministrada al analizador sea la correcta.                                                                                                    |           |
| <ul> <li>Aire de instrumentación conectado al analizador: 1,5 bar</li> <li>Compresor del BioTector conectado al analizador: 1,2 bar</li> </ul>                                                                                               |           |
| Seleccione MAINTENANCE (MANTENIMIENTO) > DIAGNOSTICS (DIAGNÓSTICOS) > SIMULATE (SIMULAR). Seleccione MFC. Ajuste el caudal a 20 l/h. Pulse 🗸 para activar el controlador de caudal másico (MFC). El caudal medido se muestra en la pantalla. |           |
| Compruebe que el regulador de presión de oxígeno indica 400 mbar a 20 L/h. Consulte su ubicación en Armario de análisis en la página 41.                                                                                                    |           |
| Asegúrese de que los niveles de reactivo sean suficientes. Llene o cambie los recipientes de reactivo según sea necesario. Consulte el apartado Llenado o sustitución de los reactivos en la página 6.                                       |           |
| Asegúrese de que no haya fugas en las bombas de reactivo. Consulte la ubicación en Armario de análisis en la página 41.                                                                                                    |           |
| Compruebe que no haya fugas en la bomba de la muestra.                                                                                                    |           |
| Compruebe que no haya fugas en las válvulas del analizador. Consulte la ubicación en Armario de análisis en la página 41.                                                                                                    |           |
| Asegúrese de que no haya obstrucciones en las líneas de muestra que van al analizador ni en las líneas de muestra del interior del analizador.                                                                                               |           |
| Asegúrese de que no haya obstrucciones en las líneas de drenaje que salen del analizador ni en las líneas de drenaje del interior del analizador.                                                                                            |           |
| Asegúrese de que llegue suficiente caudal de muestra a los tubos de muestra a fin de obtener una muestra nueva en cada ciclo de análisis.                                                                                                    |           |
| Compruebe que no haya obstrucciones en los tubos de salida.                                                                                                    |           |
| Asegúrese de que no haya obstrucciones en el filtro de la carcasa del ventilador ni en la carcasa de las salidas de ventilación del lateral del analizador.                                                                                  |           |
| Si utiliza un muestreador, asegúrese de que su funcionamiento es correcto. Asegúrese de que haya suficiente caudal hacia el tubo de muestra.                                                                                                 |           |

## 1.4 Llenado o sustitución de los reactivos

# A PRECAUCIÓN

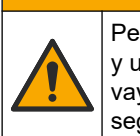

Peligro por exposición química. Respete los procedimientos de seguridad del laboratorio y utilice el equipo de protección personal adecuado para las sustancias químicas que vaya a manipular. Consulte los protocolos de seguridad en las hojas de datos de seguridad actuales (MSDS/SDS).

# A PRECAUCIÓN

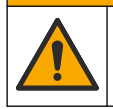

Peligro por exposición a productos químicos. Deshágase de los productos químicos y los residuos de acuerdo con las normativas locales, regionales y nacionales.

Llene o sustituya los recipientes de ácido y reactivo básico según sea necesario cuando el analizador esté parado.

- Seleccione OPERATION (FUNCIONAMIENTO) > START, STOP (INICIO, PARADA) > FINISH & STOP (FINALIZAR Y PARAR) o EMERGENCY STOP (PARADA DE EMERGENCIA).
- 2. Llene o sustituya los reactivos.
- 3. Seleccione MAINTENANCE (MANTENIMIENTO) > COMMISSIONING (INSTALACIÓN) > REAGENTS MONITOR (CONTROL DE REACTIVOS).
- 4. Configure los volúmenes de reactivo.
- Seleccione OPERATION (FUNCIONAMIENTO) > REAGENTS SETUP (CONFIGURACIÓN DE REACTIVOS) > INSTALL NEW REAGENTS (INSTALAR NUEVOS REACTIVOS) para cebar los tubos de reactivos y realizar una calibración de cero.

## 1.5 Abrir las puertas

# AVISO

Asegúrese de que las manillas de las puertas estén completamente giradas antes de abrirlas, ya que, de lo contrario, podrían dañarse las juntas de las puertas. Si las juntas de las puertas están dañadas, puede entrar polvo y líquido en los recintos.

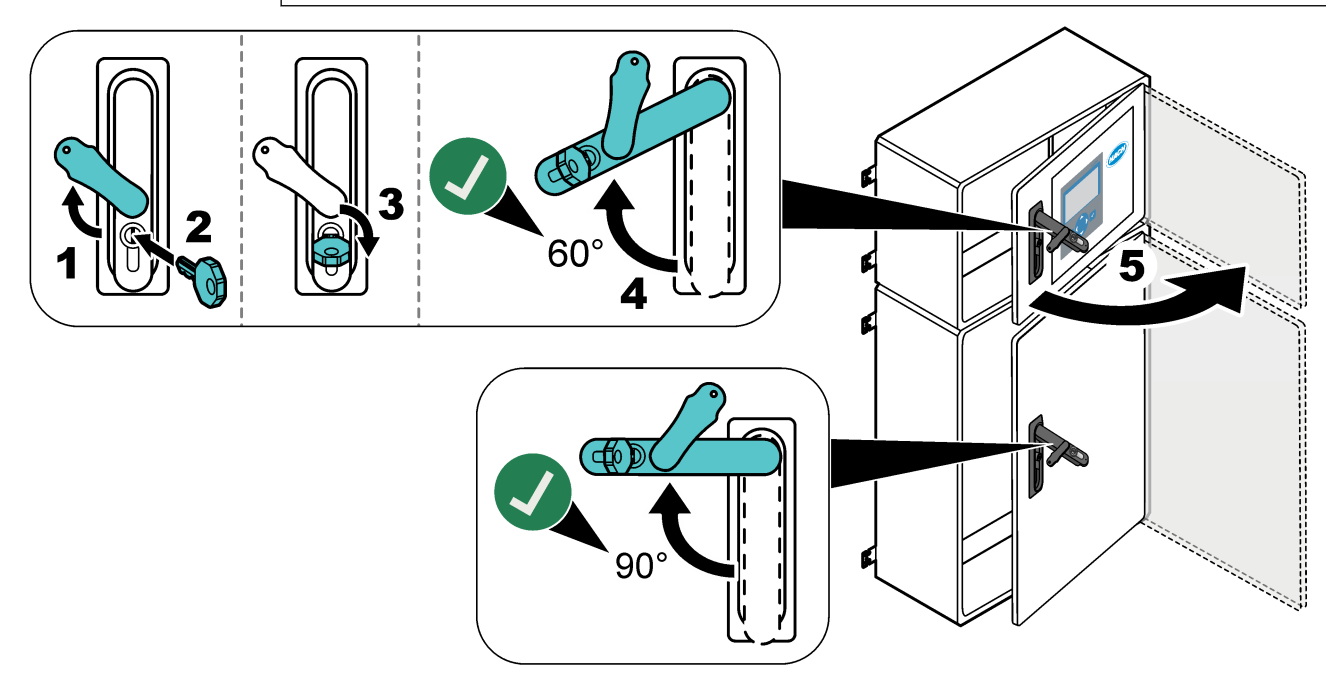

## 1.6 Sustitución de los fusibles

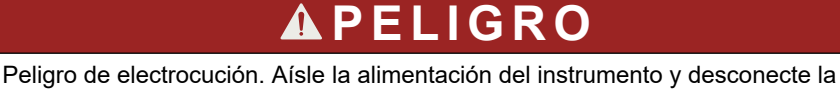

alimentación de las conexiones del instrumento y del relé antes de comenzar con esta tarea de mantenimiento.

# **A**PELIGRO

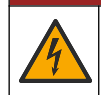

Peligro de electrocución. Utilice el mismo tipo de fusibles con la misma corriente nominal cuando los sustituya.

Cuando se funda un fusible, sustitúyalo para garantizar un correcto funcionamiento. Consulte la ubicación de los fusibles en la Figura 1. Consulte las especificaciones de los fusibles en Tabla 2.

También encontrará un diagrama de las ubicaciones de los fusibles en la puerta superior.

#### Figura 1 Diagrama de ubicación de los fusibles

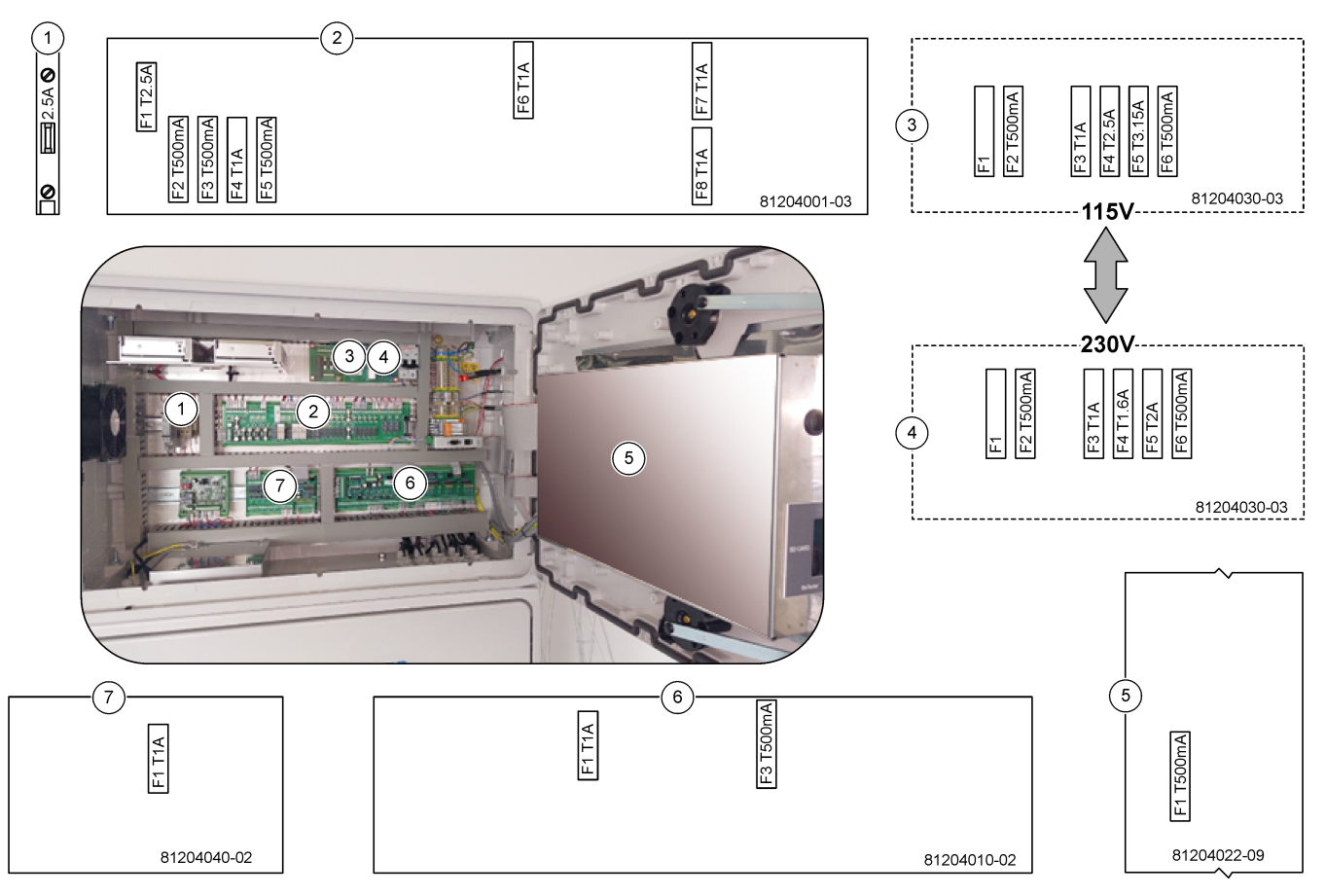

#### Tabla 2 Especificaciones de fusibles

| Elemento | Nombre                    | Número      | Tamaño                 | Material | Número | Corriente  | Тіро                   |            |
|----------|---------------------------|-------------|------------------------|----------|--------|------------|------------------------|------------|
| 1        | Raíl DIN del refrigerador | Terminal 47 | Miniatura<br>5 x 20 mm | Cerámica | F1     | 2,5 A (CC) | T 2,5A H250V           |            |
| 2        | PCB del relé              | 81204001-03 | Miniatura              | Cristal  | F1     | 2,5 A (CC) | T 2,5 A L125 V CC      |            |
|          |                           |             | 5 x 20 mm              |          | F2     | 0,5 A (CC) | T 500 mA L<br>125 V CC |            |
|          |                           |             |                        |          | F3     | 0,5 A (CC) | T 500 mA L<br>125 V CC |            |
|          |                           |             |                        |          | F4     | 1,0 A (CC) | T 1A L125 V CC         |            |
|          |                           |             |                        |          | F5     | 1,0 A (CC) | T 1A L125 V CC         |            |
|          |                           |             |                        |          |        |            | F6                     | 1,0 A (CC) |
|          |                           |             |                        |          | F7     | 1,0 A (CC) | T 1A L125 V CC         |            |
|          |                           |             |                        |          | F8     | 1,0 A (CC) | T 1A L125 V CC         |            |

| Elemento | Nombre                           | Número                                | Tamaño                   | Material | Número  | Corriente      | Тіро                 |
|----------|----------------------------------|---------------------------------------|--------------------------|----------|---------|----------------|----------------------|
| 3        | PCB de alimentación de           | alimentación de 81204030-03 Miniatura | Cerámica                 | F1       | T 2,5 A | T 2,50 A H250V |                      |
|          | 115 V CA (PCB de la red)         |                                       | 5 x 20 mm                |          | F2      | 0,5 A          | T 500 mA H250V       |
|          |                                  |                                       |                          |          | F3      | 1,0 A          | T 1A H250V           |
|          |                                  |                                       |                          |          | F4      | 2,5 A          | T 2,50A H250V        |
|          |                                  |                                       |                          |          | F5      | 3,15 A         | T 3,15A H250V        |
|          |                                  |                                       |                          |          | F6      | 0,5 A          | T 500mA H250V        |
| 4        | PCB de alimentación de           | 81204030-03                           | Miniatura                | Cerámica | F1      | T 2,5 A        | T 2,50 A H250V       |
|          | 230 V CA (PCB de la red)         |                                       | 5 x 20 mm                |          | F2      | 0,5 A          | T 500mA H250V        |
|          |                                  |                                       |                          |          | F3      | 1,0 A          | T 1A H250V           |
|          |                                  |                                       |                          |          | F4      | 1,6 A          | T 1,60A H250V        |
|          |                                  |                                       |                          |          | F5      | 2,0 A          | T 2A H250V           |
|          |                                  |                                       |                          |          | F6      | 0,5 A          | T 500mA H250V        |
| 5        | Placa principal (placa base)     | 81204022-09                           | Miniatura<br>5 x 20 mm   | Cristal  | F1      | 0,5 A (CC)     | T 500mA<br>L125 V CC |
| 6        | PCB de señal                     | 81204010-02                           | 2 Miniatura<br>5 x 20 mm | Cristal  | F1      | 1,0 A (CC)     | T 1A L125 V CC       |
|          |                                  |                                       |                          |          | F3      | 0,5 (CC)       | T 500mA<br>L125 V CC |
| 7        | PCB de expansión de<br>corriente | 81204040-02                           | Miniatura<br>5 x 20 mm   | Cristal  | F1      | 1,0 A (CC)     | T 1A L125 V CC       |

#### Tabla 2 Especificaciones de fusibles (continúa)

#### Leyenda:

A: Amperios

F: Fusible

H: Interrupción alta

ID: Identificación

L: Interrupción baja

mA: Miliamperios

PCB: Placa de circuito impreso

T: Desfase temporal (retardo)

V: Voltios

## 1.7 Procedimiento de apagado

Si el analizador va a estar desconectado de la alimentación durante más de 2 días, utilice la lista de control que se incluye a continuación para prepararlo para el apagado o el almacenamiento. Realice las tareas en el orden indicado.

| Tarea                                                                                                    | Iniciales |
|----------------------------------------------------------------------------------------------------|-----------|
| Seleccione OPERATION (FUNCIONAMIENTO) > START,STOP (INICIO, PARADA) > FINISH & STOP (FINALIZAR Y PARAR) o EMERGENCY STOP (PARADA DE EMERGENCIA). |           |
| Espere a que en la pantalla se muestre "SYSTEM STOPPED (SISTEMA PARADO)".                                                                        |           |
| Por seguridad, vacíe el reactivo de las líneas de reactivo. Consulte Enjuague de los tubos de reactivo en la página 10.                          |           |

| Тагеа                                                                                                    | Iniciales |
|----------------------------------------------------------------------------------------------------|-----------|
| Desconecte las conexiones de MUESTRA de las tomas de muestra. Conecte las conexiones de MUESTRA a<br>un drenaje abierto o a un recipiente de plástico vacío. |           |
| Desconecte la alimentación del analizador.                                                                                                    |           |

## 1.7.1 Enjuague de los tubos de reactivo

# A PRECAUCIÓN

Peligro por exposición química. Respete los procedimientos de seguridad del laboratorio y utilice el equipo de protección personal adecuado para las sustancias químicas que vaya a manipular. Consulte los protocolos de seguridad en las hojas de datos de seguridad actuales (MSDS/SDS).

# A PRECAUCIÓN

Peligro por exposición a productos químicos. Deshágase de los productos químicos y los residuos de acuerdo con las normativas locales, regionales y nacionales.

Por seguridad, vacíe el reactivo de las líneas de reactivo.

- 1. Póngase el equipo de protección personal indicado en las hojas de datos de seguridad (MSDS/SDS).
- **2.** Retire los tubos de los puertos de ACID (ÁCIDO) y BASE (BASE) situados en el lateral del analizador.
- **3.** Conecte los puertos de ACID (ÁCIDO) y BASE (BASE) a un recipiente de agua desionizada. Si no puede utilizarse agua desionizada, use agua del grifo.
- Seleccione CALIBRATION (CALIBRACIÓN) > ZERO CALIBRATION (CALIBRACIÓN DE CERO) > RUN REAGENTS PURGE (EJECUTAR PURGA DE REACTIVOS) para iniciar un ciclo de purga.
- 5. Repita el paso 4 por segunda vez.

El analizador sustituirá los reactivos de las líneas por agua.

- **6.** Cuando termine el ciclo de purga de reactivos, retire los tubos del recipiente de agua desionizada y déjelos al aire libre.
- 7. Realice el paso 4 dos veces.

El analizador sustituirá el agua de las líneas de reactivo por aire.

## 2.1 Fallos del sistema

Seleccione OPERATION (FUNCIONAMIENTO) > FAULT ARCHIVE (ARCHIVO DE FALLOS) para ver los fallos del sistema que se han producido. Los fallos y las advertencias indicados con un asterisco (\*) están todavía activos.

Cuando se muestra el mensaje "SYSTEM FAULT (FALLO DEL SISTEMA)" en la esquina superior izquierda de la pantalla de datos de reacción o de estado del reactivo, significa que se ha activado un fallo del sistema. Las mediciones se han detenido. Las salidas de 4–20 mA se configuran en el nivel de fallo (valor predeterminado: 1 mA). El relé de fallos del sistema está en la posición de encendido si está configurado.

Para volver a poner en marcha el analizador, lleve a cabo los pasos de solución de problemas correspondientes al fallo del sistema. Consulte el apartado Tabla 3. Para confirmar la recepción del fallo, selecciónelo y pulse ✓.

**Nota:** Algunos fallos del sistema (p. ej., el fallo 05\_Pressure Test Fail [05\_Fallo de la prueba de presión]) no los puede confirmar el usuario. Estos fallos los restablece y los confirma automáticamente el sistema cuando se pone en marcha, cuando se reinicia o cuando se elimina el motivo del fallo.

| Mensaje                                         | Descripción                                                                                                    | Causa y solución                                                                                                    |  |  |
|-------------------------------------------------|----------------------------------------------------------------------------------------------------|----------------------------------------------------------------------------------------------------|--|--|
| 01_LOW O2 FLOW - EX<br>(CAUDAL O2 BAJO -<br>EX) | El caudal de oxígeno que pasa por<br>la válvula (MV1) de escape (EX)<br>fue inferior al 50% del valor de<br>consigna del caudal de oxígeno<br>del MFC (controlador de caudal<br>másico) durante más tiempo que<br>el establecido en el ajuste LOW<br>O2 FLOW TIME (TIEMPO DE<br>CAUDAL DE O2 BAJO).<br>Consulte MAINTENANCE<br>(MANTENIMIENTO) > SYSTEM<br>CONFIGURACIÓN SISTEMA) ><br>FAULT SETUP<br>(CONFIGURACIÓN DE FALLO) ><br>LOW O2 FLOW TIME (TIEMPO<br>DE CAUDAL DE O2 BAJO). | <ul> <li>Problema en el suministro de oxígeno. La presión del oxígeno debe ser de 400 mbar (±10 mbar) con un caudal del MFC de 20 L/h. Seleccione MAINTENANCE (MANTENIMIENTO) &gt; DIAGNOSTICS (DIAGNÓSTICOS) &gt; 02-CTRL STATUS (ESTADO DE CONTROL DE O2).</li> <li>Obstrucción en el destructor de ozono</li> <li>Obstrucción en el tubo situado a continuación del MFC</li> <li>Fallo u obstrucción de la válvula de escape</li> <li>Fallo del MFC. Efectúe una prueba de caudal. Consulte Prueba de caudal en la página 27.</li> </ul> |  |  |
| 02_LOW O2 FLOW -<br>SO (CAUDAL O2 BAJO<br>- SO) | El caudal de oxígeno que pasa por<br>la válvula (MV5) de salida de la<br>muestra (SO) fue inferior al 50%<br>del valor de consigna del MFC<br>durante más tiempo que el<br>establecido en el ajuste LOW<br>O2 FLOW TIME (TIEMPO DE<br>CAUDAL DE O2 BAJO).<br>Consulte MAINTENANCE<br>(MANTENIMIENTO) > SYSTEM<br>CONFIGURACIÓN SISTEMA) ><br>FAULT SETUP<br>(CONFIGURACIÓN DE FALLO) ><br>LOW O2 FLOW TIME (TIEMPO<br>DE CAUDAL DE O2 BAJO).                                           | <ul> <li>Problema en el suministro de oxígeno. La presión del oxígeno debe ser de 400 mbar (±10 mbar) con un caudal del MFC de 20 L/h. Seleccione MAINTENANCE (MANTENIMIENTO) &gt; DIAGNOSTICS (DIAGNÓSTICOS) &gt; O2-CTRL STATUS (ESTADO DE CONTROL DE O2).</li> <li>Fallo u obstrucción de la válvula de salida de la muestra</li> <li>Fallo u obstrucción de la válvula de escape (MV1)</li> <li>Fallo del MFC. Efectúe una prueba de caudal. Consulte Prueba de caudal en la página 27.</li> </ul>                                      |  |  |

#### Tabla 3 Fallos del sistema

| Mensaje                                                                                      | Descripción                                                                                                    | Causa y solución                                                                                                    |
|----------------------------------------------------------------------------------------------|----------------------------------------------------------------------------------------------------|----------------------------------------------------------------------------------------------------|
| 03_HIGH O2 FLOW<br>(CAUDAL DE<br>CO2 ALTO)                                                   | El caudal de oxígeno que pasa por<br>la válvula (MV1) de escape fue<br>superior al 50% del valor de<br>consigna del MFC durante más<br>tiempo que el establecido en el<br>ajuste HIGH O2 FLOW TIME<br>(TIEMPO DE CAUDAL DE<br>O2 ALTO).<br>Consulte MAINTENANCE<br>(MANTENIMIENTO) > SYSTEM<br>CONFIGURATION<br>(CONFIGURACIÓN SISTEMA) ><br>FAULT SETUP<br>(CONFIGURACIÓN DE FALLO) ><br>HIGH O2 FLOW TIME (TIEMPO<br>DE CAUDAL DE O2 ALTO). | <ul> <li>Fallo del MFC</li> <li>Problema en el suministro de oxígeno. La presión del<br/>oxígeno debe ser de 400 mbar (±10 mbar) con un caudal<br/>del MFC de 20 L/h. Seleccione MAINTENANCE<br/>(MANTENIMIENTO) &gt; DIAGNOSTICS<br/>(DIAGNÓSTICOS) &gt; O2-CTRL STATUS (ESTADO DE<br/>CONTROL DE O2).</li> </ul>                                                                                                    |
| 04_NO REACTION (SIN<br>REACCIÓN)<br>(puede configurarse<br>como fallo o como<br>advertencia) | No se ha detectado ningún pico de<br>CO <sub>2</sub> en el TOC (o el TC) o el pico<br>de CO <sub>2</sub> ha sido inferior al ajuste<br>de CO2 LEVEL (NIVEL DE CO2)<br>durante tres reacciones<br>consecutivas.<br>Consulte MAINTENANCE<br>(MANTENIMIENTO) > SYSTEM<br>CONFIGURATION<br>(CONFIGURATION<br>(CONFIGURACIÓN SISTEMA) ><br>REACTION CHECK<br>(COMPROBACIÓN DE<br>REACCIÓN) > CO2 LEVEL<br>(NIVEL DE CO2).                          | <ul> <li>El reactivo ácido o el reactivo básico tienen una concentración incorrecta.</li> <li>El recipiente de reactivo ácido o el de reactivo básico están vacíos.</li> <li>Los tubos de reactivo ácido o básico presentan una obstrucción o burbujas de aire.</li> <li>El funcionamiento de la bomba de ácido o de base es incorrecto.</li> <li>El funcionamiento del reactor mezclador es incorrecto. Efectúe una prueba de pH. Consulte la Prueba de pH en la página 30.</li> </ul> |

| Mensaje                                                                 | Descripción                                                                                                    | Causa y solución                                                                                                    |
|-------------------------------------------------------------------------|----------------------------------------------------------------------------------------------------|----------------------------------------------------------------------------------------------------|
| 05_PRESSURE TEST<br>FAIL (ERROR EN LA<br>PRUEBA DE LA<br>PRESIÓN)       | El caudal del MFC no disminuyó<br>hasta un valor inferior al ajuste<br>PRESSURE TEST FAULT<br>(FALLO EN LA PRUEBA DE LA<br>PRESIÓN) durante la prueba de<br>presión.<br>Consulte MAINTENANCE<br>(MANTENIMIENTO) > SYSTEM<br>CONFIGURATION<br>(CONFIGURACIÓN SISTEMA) ><br>SEQUENCE PROGRAM<br>(PROGRAMA DE SECUENCIA) ><br>PRESSURE/FLOW TEST<br>(PRUEBA DE<br>PRESIÓN/CAUDAL) ><br>PRESSURE TEST FAULT<br>(FALLO EN LA PRUEBA DE LA<br>PRESIÓN).                                                                                   | <ul> <li>El analizador tiene fugas de gas o de líquido.</li> <li>Una válvula tiene una fuga.</li> <li>Examine la válvula de salida de la muestra, la válvula de muestra (ARS) y las conexiones del analizador en busca de fugas.</li> <li>Examine el reactor mezclador en busca de fugas.</li> <li>Efectúe una prueba de presión. Consulte Prueba de presión en la página 27.</li> </ul> |
| 06_PRESSURE CHCK<br>FAIL (ERROR EN LA<br>COMPROBACIÓN DE<br>LA PRESIÓN) | El caudal del MFC no disminuyó<br>hasta un valor inferior al ajuste<br>PRESSURE CHCK FAULT<br>(FALLO EN LA COMPROBACIÓN<br>DE LA PRESIÓN) durante la<br>comprobación de la presión en<br>tres reacciones consecutivas<br>(valor predeterminado).<br>Consulte MAINTENANCE<br>(MANTENIMIENTO) > SYSTEM<br>CONFIGURATION<br>(CONFIGURACIÓN SISTEMA) ><br>SEQUENCE PROGRAM<br>(PROGRAMA DE SECUENCIA) ><br>PRESSURE/FLOW TEST<br>(PRUEBA DE<br>PRESIÓN/CAUDAL) ><br>PRESSURE CHCK FAULT<br>(FALLO EN LA COMPROBACIÓN<br>DE LA PRESIÓN). |                                                                                                    |
| 08_RELAY PCB FAULT<br>(FALLO DE LA PCB<br>DEL RELÉ)                     | <ul> <li>La placa de relés<br/>81204001 tiene un fusible<br/>fundido.</li> <li>La placa de señales<br/>81204010 tiene un fusible<br/>fundido, F3.</li> <li>El funcionamiento de la PSU<br/>de 24 V es incorrecto.</li> </ul>                                                                                                    | Examine la alimentación de entrada de 24 V CC. Examine los<br>fusibles de la placa de relés. Consulte su ubicación en<br>Componentes del armario de control en la página 43.<br>Examine el fusible F3 de la placa de señales.<br>El LED 6 de la placa de señales se apaga cuando se corrige<br>el fallo.                                                                                 |
| 09_OZONE PCB<br>FAULT (FALLO DE LA<br>PCB DE OZONO)                     | El funcionamiento de la placa de ozono es incorrecto.                                                                                                    | Sustituya la placa de ozono. Póngase en contacto con el servicio de asistencia técnica.                                                                                                    |

| Mensaje                                                     | Descripción                                                                                  | Causa y solución                                                                                                    |
|-------------------------------------------------------------|----------------------------------------------------------------------------------------------|----------------------------------------------------------------------------------------------------|
| 11_CO2 ANALYZER<br>FAULT (FALLO DEL<br>ANALIZADOR DE CO2)   | El funcionamiento del analizador<br>de CO <sub>2</sub> es incorrecto.                        | Examine la alimentación de entrada de 24 V CC que recibe el analizador de $CO_2$ desde la placa base (cables 101 y 102).<br>Consulte su ubicación en Componentes del armario de control en la página 43.                                                                                                    |
|                                                             |                                                                                              | Examine la señal del analizador de CO <sub>2</sub> . Abra el analizador de CO <sub>2</sub> y limpie las lentes.                                                                                                    |
|                                                             |                                                                                              | Retírelo y, a continuación, conecte el analizador a la alimentación.                                                                                                    |
|                                                             |                                                                                              | Para ver más pruebas, consulte la hoja de información <i>T019</i> .<br><i>BioTector</i> CO <sub>2</sub> <i>Analyzer Troubleshooting</i> ( <i>Solución de</i><br><i>problemas del analizador de CO2 de los BioTector</i> ).                                                                                                    |
| 12_HIGH CO2 IN<br>O2 (CO2 ALTO EN O2)                       | El nivel de CO <sub>2</sub> en el gas oxígeno<br>de entrada es alto.                         | Seleccione MAINTENANCE (MANTENIMIENTO) ><br>DIAGNOSTICS (DIAGNÓSTICOS) > SIMULATE (SIMULAR).<br>Si el valor de CO <sub>2</sub> en la pantalla supera los 250 - 300 ppm,<br>examine la pureza del oxígeno.                                                                                                    |
|                                                             |                                                                                              | Identifique si hay contaminación de CO <sub>2</sub> en el suministro de oxígeno. Consulte el apartado <i>Inspección del suministro de oxígeno</i> en el Manual de instalación y manejo.                                                                                                    |
|                                                             |                                                                                              | Si la pureza del oxígeno es suficiente, abra el analizador de $CO_2$ y limpie las lentes. Si el problema persiste, sustituya los filtros del analizador de $CO_2$ .                                                                                                    |
|                                                             |                                                                                              | Si la pureza del oxígeno no es satisfactoria, sustituya el concentrador de oxígeno.                                                                                                    |
| 13_SMPL VALVE SEN<br>SEQ (SECUENCIA SEN<br>DE LA VÁLVULA DE | Los sensores de la válvula de<br>muestra están en el orden<br>incorrecto. Los sensores de la | Asegúrese de que los interruptores 1 y 2 estén en la posición de encendido (4 sensores) en la PCB del sensor de la válvula de muestra.                                                                                                    |
| MUESTRA)                                                    | válvula de muestra deben estar en este orden: sensor 1, 2, 3 y 4.                            | Identifique si han ocurrido los fallos 14_SAMPLE VALVE<br>SEN1 (VÁLVULA MUESTRA SEN1), 15_SAMPLE VALVE<br>SEN2 (VÁLVULA MUESTRA SEN2) o 16_SAMPLE VALVE<br>SEN3 (VÁLVULA MUESTRA SEN3).                                                                                                    |
|                                                             |                                                                                              | Examine el fusible F6 de la PCB del relé. Seleccione<br>MAINTENANCE (MANTENIMIENTO) > DIAGNOSTICS<br>(DIAGNÓSTICO) > SAMPLE VALVE (VÁLVULA DE<br>MUESTRA).MAINTENANCE<br>(MANTENIMIENTO)DIAGNOSTICS<br>(DIAGNÓSTICOS)SAMPLE VALVE (VÁLVULA DE<br>MUESTRA) Examine el funcionamiento de la válvula de<br>muestra. Examine el cableado del sensor de la válvula de<br>muestra. |

| Mensaje                                                                                                    | Descripción                                                                                                    | Causa y solución                                                                                                    |
|----------------------------------------------------------------------------------------------------|----------------------------------------------------------------------------------------------------|----------------------------------------------------------------------------------------------------|
| 14_SAMPLE VALVE<br>SEN1 (VÁLVULA<br>MUESTRA SEN1)<br>15_SAMPLE VALVE<br>SEN2 (VÁLVULA<br>MUESTRA SEN2)<br>16_SAMPLE VALVE<br>SEN3 (VÁLVULA<br>MUESTRA SEN3)<br>130_SAMPLE VALVE<br>SEN4 (VÁLVULA<br>MUESTRA SEN4) | El sensor de la válvula de muestra<br>1, 2, 3 o 4 no mostró la posición<br>de la válvula.                                                             | Examine el fusible F6 de la PCB del relé. El funcionamiento<br>de los sensores de la válvula de muestra es incorrecto o hay<br>un problema de orientación. Examine el cableado en la placa<br>de la válvula y en la PCB de señal. Consulte su ubicación en<br>Componentes del armario de control en la página 43.<br>Examine las señales del sensor. Observe los LED 12, 13 y<br>14 en la PBC de señal y DI01, DI02 y DI03 en el menú<br>DIGITAL INPUT (ENTRADA DIGITAL). Seleccione<br>MAINTENANCE (MANTENIMIENTO) > DIAGNOSTICS<br>(DIAGNÓSTICOS) > INPUT/OUTPUT STATUS (ESTADO<br>DE ENTRADA/SALIDA) > DIGITAL INPUT (ENTRADA<br>DIGITAL) para los sensores 1, 2 y 3. Consulte la ubicación de<br>la placa en Componentes del armario de control<br>en la página 43.<br>Observe los LED 12 y 13 en la PCB de señal y DI01 y DI02,<br>encendidos para el sensor 4.<br>Sustituya el conjunto de la válvula.                                                                                                    |
| 17_SMPL VALVE NOT<br>SYNC (VÁLVULA<br>MUESTRA NO<br>SINCRONIZADA)                                                                                                    | La posición correcta del sensor<br>(sensor 1) no se identificó en la<br>válvula de muestra cuando la<br>bomba de muestra estaba en<br>funcionamiento. | Sustituya el relé 4 en la PCB del relé. Consulte su ubicación<br>en Componentes del armario de control en la página 43.<br>Examine la señal del sensor. Observe el LED 12 en la placa<br>de señales y DI01 en el menú DIGITAL INPUT (ENTRADA<br>DIGITAL). Seleccione MAINTENANCE (MANTENIMIENTO) ><br>DIAGNOSTICS (DIAGNÓSTICOS) > INPUT/OUTPUT<br>STATUS (ESTADO DE ENTRADA/SALIDA) > DIGITAL<br>INPUT (ENTRADA DIGITAL). Consulte la ubicación de la<br>placa en Componentes del armario de control<br>en la página 43.<br>Seleccione MAINTENANCE (MANTENIMIENTO) ><br>DIAGNOSTICS (DIAGNÓSTICO) > SAMPLE VALVE<br>(VÁLVULA DE MUESTRA).MAINTENANCE<br>(MANTENIMIENTO)DIAGNOSTICS<br>(DIAGNÓSTICOS)SAMPLE VALVE (VÁLVULA DE<br>MUESTRA) Examine la posición SEN (ENVIAR)1 y la señal<br>SEN (ENVIAR)1 de la válvula.<br>Para ver más pruebas, consulte las hojas de información<br><i>T018. BioTector Sample Valve Not Synchronized Fault</i><br><i>Troubleshooting (Solución de problemas de errores de</i><br><i>sincronización en la válvula de muestra de los BioTector</i> ) y<br><i>TT002. BioTector Sample Valve Not Sync Fault Quick</i><br><i>Troubleshooting (Solución rápida de problemas de errores de</i> |
| 18_LIQUID LEAK DET<br>(DETECCIÓN FUGA<br>LÍQUIDO)                                                                                                    | Se ha activado un detector de<br>fugas de líquido del analizador. Se<br>ha detectado una fuga de líquido.                                             | Busque fugas de líquido en la carcasa del analizador.<br>Desconecte el conector del detector de fugas en la parte<br>inferior del reactor para comprobar si el reactor tiene fugas.<br>Examine el detector de fugas de líquido.                                                                                                    |

| Mensaje                                                                                                 | Descripción                                                                                                    | Causa y solución                                                                                                    |
|----------------------------------------------------------------------------------------------------|----------------------------------------------------------------------------------------------------|----------------------------------------------------------------------------------------------------|
| 20_NO REAGENTS<br>(SIN REACTIVOS)<br>(se puede configurar<br>como fallo, advertencia<br>o notificación) | Los niveles de reactivo calculados<br>indican que los recipientes de<br>reactivo están vacíos.                                                                                                    | Cambie los reactivos. Consulte el apartado Llenado o sustitución de los reactivos en la página 6.                                                                                                    |
| 129_REACT PURGE<br>FAIL (FALLO DE<br>PURGA DE<br>REACCIÓN)                                              | Hay un bloqueo en el reactor, en<br>la válvula de salida de muestras o<br>en los tubos y conexiones<br>asociados. El funcionamiento del<br>MFC no es correcto o los tubos del<br>MFC están obstruidos. | Hay un problema de suministro de aire u oxígeno. Observe el<br>menú O2-CTRL STATUS (ESTADO DE CONTROL DE O2)<br>para examinar la presión del oxígeno. La presión es<br>normalmente de 400 mbar (±10 mbar) con un caudal del MFC<br>de 20 L/h.<br>Efectúe una prueba de caudal. Consulte Prueba de caudal<br>en la página 27. |

Tabla 3 Fallos del sistema (continúa)

## 2.2 Advertencias del sistema

Seleccione OPERATION (FUNCIONAMIENTO) > FAULT ARCHIVE (ARCHIVO DE FALLOS) para ver las advertencias generadas. Los fallos y las advertencias indicados con un asterisco (\*) están todavía activos.

Cuando el mensaje "SYSTEM WARNING (ADVERTENCIA DEL SISTEMA)" se muestra en la esquina superior izquierda de la pantalla de datos de reacción o de estado de los reactivos, significa que se ha activado una advertencia. Las mediciones continúan. Las salidas de 4–20 mA no cambian. El relé de fallos del sistema no está activado.

Lleve a cabo los pasos de solución de problemas para solucionar la advertencia. Consulte el apartado Tabla 4. Para confirmar la recepción de la advertencia, selecciónela y pulse ✓.

Si hay varias advertencias en el instrumento, examine los fusibles de la placa de relés y la placa de señales.

| Mensaje                                                        | Descripción                                                                                                    | Causa y solución                                                                                                    |
|----------------------------------------------------------------|----------------------------------------------------------------------------------------------------|----------------------------------------------------------------------------------------------------|
| 21_CO2 ANL LENS<br>DIRTY (LENTE<br>ANALIZADOR DE<br>CO2 SUCIA) | El dispositivo óptico del analizador<br>de CO <sub>2</sub> está sucio.                                                                                                    | Limpie el analizador de $CO_2$ . Limpie la lente del analizador de $CO_2$ .                                                                                                    |
| 22_FLOW WARNING –<br>EX (ADVERTENCIA DE<br>CAUDAL - EX)        | El caudal de oxígeno que pasa por<br>la válvula (MV1) de escape (EX) ha<br>disminuido por debajo del ajuste de<br>FLOW WARNING (ADVERTENCIA<br>DE CAUDAL) durante la prueba de<br>presión.<br>Consulte MAINTENANCE<br>(MANTENIMIENTO) > SYSTEM<br>CONFIGURATION<br>(CONFIGURACIÓN SISTEMA) ><br>SEQUENCE PROGRAM<br>(PROGRAMA DE SECUENCIA) ><br>PRESSURE/FLOW TEST (PRUEBA<br>DE PRESIÓN/CAUDAL) > FLOW<br>WARNING (ADVERTENCIA DE<br>CAUDAL). | <ul> <li>Problema en el suministro de oxígeno. La presión del oxígeno debe ser de 400 mbar (±10 mbar) con un caudal del MFC de 20 L/h. Seleccione MAINTENANCE (MANTENIMIENTO) &gt; DIAGNOSTICS (DIAGNÓSTICOS) &gt; 02-CTRL STATUS (ESTADO DE CONTROL DE O2).</li> <li>Obstrucción en el destructor de ozono</li> <li>Obstrucción en el tubo situado a continuación del controlador de caudal másico (MFC)</li> <li>Fallo u obstrucción de la válvula de escape</li> <li>Fallo del MFC. Efectúe una prueba de caudal. Consulte Prueba de caudal en la página 27.</li> </ul> |

 Tabla 4 Advertencias del sistema

| Mensaje                                                                 | Descripción                                                                                                    | Causa y solución                                                                                                    |
|-------------------------------------------------------------------------|----------------------------------------------------------------------------------------------------|----------------------------------------------------------------------------------------------------|
| 23_FLOW WARNING –<br>SO (ADVERTENCIA DE<br>CAUDAL - SO)                 | El caudal de oxígeno que pasa por<br>la válvula de salida de la muestra<br>(MV5) ha disminuido por debajo del<br>ajuste de FLOW WARNING<br>(ADVERTENCIA DE CAUDAL)<br>durante la prueba de presión.<br>Consulte MAINTENANCE<br>(MANTENIMIENTO) > SYSTEM<br>CONFIGURATION<br>(CONFIGURACIÓN SISTEMA) ><br>SEQUENCE PROGRAM<br>(PROGRAMA DE SECUENCIA) ><br>PRESSURE/FLOW TEST (PRUEBA<br>DE PRESIÓN/CAUDAL) > FLOW<br>WARNING (ADVERTENCIA DE<br>CAUDAL). | <ul> <li>Problema en el suministro de oxígeno. La presión del oxígeno debe ser de 400 mbar (±10 mbar) con un caudal del MFC de 20 L/h. Seleccione MAINTENANCE (MANTENIMIENTO) &gt; DIAGNOSTICS (DIAGNÓSTICOS) &gt; 02-CTRL STATUS (ESTADO DE CONTROL DE O2).</li> <li>Fallo u obstrucción de la válvula de salida de la muestra</li> <li>Obstrucción en el tubo situado a continuación del MFC</li> <li>Fallo del MFC. Efectúe una prueba de caudal. Consulte Prueba de caudal en la página 27.</li> </ul> |
| 26_PRESSURE TEST<br>WARN (ADVERTENCIA<br>DE LA PRUEBA DE LA<br>PRESIÓN) | El caudal del MFC no disminuyó<br>hasta un valor inferior al ajuste<br>PRESSURE TEST WARN<br>(ADVERTENCIA DE LA PRUEBA<br>DE LA PRESIÓN) durante la prueba<br>de presión.<br>Consulte MAINTENANCE<br>(MANTENIMIENTO) > SYSTEM<br>CONFIGURATION<br>(CONFIGURACIÓN SISTEMA) ><br>SEQUENCE PROGRAM<br>(PROGRAMA DE SECUENCIA) ><br>PRESSURE/FLOW TEST (PRUEBA<br>DE PRESIÓN/CAUDAL) ><br>PRESSURE TEST WARN<br>(ADVERTENCIA DE LA PRUEBA<br>DE LA PRESIÓN). | <ul> <li>El analizador tiene fugas de gas o de líquido.</li> <li>Una válvula tiene una fuga.</li> <li>Examine la válvula de salida de la muestra, la válvula de muestra (ARS) y las conexiones del analizador en busca de fugas.</li> <li>Examine el reactor mezclador en busca de fugas.<br/>Efectúe una prueba de presión. Consulte Prueba de presión en la página 27.</li> </ul>                                                                                                    |
| 28_NO PRESSURE TEST<br>(SIN PRUEBA DE<br>PRESIÓN)                       | La prueba de presión no se realizó<br>durante la secuencia de arranque<br>del sistema.<br><b>Nota:</b> La advertencia permanece activa<br>hasta que se realice una prueba de<br>presión satisfactoria.                                                                                                    | El analizador se inició mediante un inicio rápido. Se pulsó<br>la tecla de flecha DERECHA cuando se seleccionó<br>START (INICIAR).                                                                                                    |
| 29_PRESSURE TEST<br>OFF (PRUEBA DE LA<br>PRESIÓN<br>DESACTIVADA)        | Las funciones diarias de prueba de<br>presión y prueba de caudal están<br>desactivadas.                                                                                                    | Active las funciones de prueba de presión y de caudal en<br>el menú MAINTENANCE (MANTENIMIENTO) > SYSTEM<br>CONFIGURATION (CONFIGURACIÓN SISTEMA) ><br>SEQUENCE PROGRAM (PROGRAMA DE SECUENCIA)<br>> PRESSURE/FLOW TEST (PRUEBA DE<br>PRESIÓN/CAUDAL).                                                                                                    |

| Mensaje                                                                                                    | Descripción                                                                                                    | Causa y solución                                                                                                    |
|----------------------------------------------------------------------------------------------------|----------------------------------------------------------------------------------------------------|----------------------------------------------------------------------------------------------------|
| 30_TOC SPAN CHCK<br>FAIL (FALLO<br>COMPROBACIÓN DE LA<br>GANANCIA DEL TOC)<br>31_TIC SPAN CAL FAIL<br>(FALLO DE CAL DE<br>GANANCIA DEL TIC) | El resultado de la calibración de<br>ganancia del TIC o el TOC no está<br>dentro del ajuste TIC BAND<br>(BANDA DEL TIC) O TOC BAND<br>(BANDA DEL TOC).<br>Consulte MAINTENANCE<br>(MANTENIMIENTO) > SYSTEM<br>CONFIGURATION<br>(CONFIGURACIÓN SISTEMA) ><br>SEQUENCE PROGRAM<br>(PROGRAMA DE SECUENCIA) ><br>SPAN PROGRAM (PROGRAMA<br>DE GANANCIA) > TIC BAND<br>(BANDA DEL TIC) o TOC BAND<br>(BANDA DEL TOC).  | Compruebe que la concentración de la solución patrón<br>preparada es correcta. Compruebe que los ajustes del<br>menú CALIBRATION (CALIBRACIÓN) > SPAN<br>CALIBRATION (CALIBRACIÓN DE GANANCIA) son<br>correctos. Examine el funcionamiento del analizador. |
| 33_TOC SPAN CHCK<br>FAIL (FALLO<br>COMPROBACIÓN<br>RANGO TOC)<br>34_TIC SPAN CHCK FAIL<br>(FALLO DE<br>COMPROBACIÓN DEL<br>RANGO DEL TOC)   | El resultado de la comprobación de<br>ganancia del TIC o el TOC no está<br>dentro del ajuste TIC BAND<br>(BANDA DEL TIC) O TOC BAND<br>(BANDA DEL TOC).<br>Consulte MAINTENANCE<br>(MANTENIMIENTO) > SYSTEM<br>CONFIGURATION<br>(CONFIGURACIÓN SISTEMA) ><br>SEQUENCE PROGRAM<br>(PROGRAMA DE SECUENCIA) ><br>SPAN PROGRAM (PROGRAMA<br>DE GANANCIA) > TIC BAND<br>(BANDA DEL TIC) o TOC BAND<br>(BANDA DEL TOC). |                                                                                                    |
| 42_ZERO CAL FAIL<br>(FALLO DE<br>CALIBRACIÓN DE<br>CERO)                                                                                    | El resultado de la calibración de<br>cero no está dentro del ajuste ZERO<br>BAND (BANDA DE CERO).<br>Consulte MAINTENANCE<br>(MANTENIMIENTO) > SYSTEM<br>CONFIGURATION<br>(CONFIGURACIÓN SISTEMA) ><br>SEQUENCE PROGRAM<br>(PROGRAMA DE SECUENCIA) ><br>ZERO PROGRAM (PROGRAMA<br>DE CERO) > ZERO BAND (BANDA<br>DE CERO).                                                                                        | Examine la estabilidad de las reacciones de cero y la<br>calidad de los reactivos.<br>Realice una calibración de cero. Consulte el Manual de<br>instalación y manejo.                                                                                      |
| 43_ZERO CHCK FAIL<br>(FALLO DE<br>COMPROBACIÓN DE<br>CERO)                                                                                  | El resultado de la comprobación de<br>cero no está dentro del ajuste ZERO<br>BAND (BANDA DE CERO).<br>Consulte MAINTENANCE<br>(MANTENIMIENTO) > SYSTEM<br>CONFIGURATION<br>(CONFIGURACIÓN SISTEMA) ><br>SEQUENCE PROGRAM<br>(PROGRAMA DE SECUENCIA) ><br>ZERO PROGRAM (PROGRAMA<br>DE CERO) > ZERO BAND (BANDA<br>DE CERO).                                                                                       |                                                                                                    |

 Tabla 4 Advertencias del sistema (continúa)

| Mensaje                                   | Descripción                                                                                                    | Causa y solución                                                                                                    |
|-------------------------------------------|----------------------------------------------------------------------------------------------------|----------------------------------------------------------------------------------------------------|
| 50_TIC OVERFLOW<br>(REBOSE DEL TIC)       | La lectura de TIC al final del análisis<br>de TIC es superior al ajuste TIC<br>CHECK (COMPROBACIÓN DEL<br>TIC). Además, la lectura de TIC es<br>superior al ajuste TIC CHECK<br>(COMPROBACIÓN DEL TIC)<br>después de aumentar en<br>300 segundos el tiempo de purga<br>con gas de TIC.<br>Consulte MAINTENANCE<br>(MANTENIMIENTO) > SYSTEM<br>CONFIGURATION<br>(CONFIGURATION<br>(CONFIGURACIÓN SISTEMA) ><br>REACTION CHECK<br>(COMPROBACIÓN DE REACCIÓN)<br>> TIC CHECK (COMPROBACIÓN<br>DEL TIC). | Lectura de TIC inusualmente alta. Observe los rangos de<br>funcionamiento en el menú OPERATION<br>(FUNCIONAMIENTO) > SYSTEM RANGE DATA<br>(DATOS DE RANGO DEL SISTEMA).OPERATION<br>(FUNCIONAMIENTO)SYSTEM RANGE DATA (DATOS<br>DEL RANGO DEL SISTEMA) Cambie el rango de<br>funcionamiento (p. ej., del 1 al 2) en el menú<br>MAINTENANCE (MANTENIMIENTO) ><br>COMMISSIONING (INSTALACIÓN) > STREAM<br>PROGRAM (PROGRAMA DE CORRIENTE) para reducir<br>el volumen de muestra añadido al reactor.<br>Aumente el ajuste de TIC SPARGE TIME (TIEMPO DE<br>PURGA CON GAS DE TIC). Consulte MAINTENANCE<br>(MANTENIMIENTO) > SYSTEM CONFIGURATION<br>(CONFIGURACIÓN SISTEMA) > OXIDATION<br>PROGRAM (PROGRAMA DE OXIDACIÓN) 1 > TIC<br>SPARGE TIME (TIEMPO DE PURGA CON GAS DE TIC).      |
| 51_TOC OVERFLOW<br>(REBOSE DEL TOC)       | La lectura de TOC al final del<br>análisis de TIC es superior al ajuste<br>TOC CHECK (COMPROBACIÓN<br>DEL TOC), incluso después de<br>aumentar el tiempo de purga con<br>gas de TOC 300 segundos.<br>Consulte MAINTENANCE<br>(MANTENIMIENTO) > SYSTEM<br>CONFIGURATION<br>(CONFIGURACIÓN SISTEMA) ><br>REACTION CHECK<br>(COMPROBACIÓN DE REACCIÓN)<br>> TOC CHECK (COMPROBACIÓN<br>DEL TOC).                                                                                                    | Lectura de TOC inusualmente alta. Observe los rangos de<br>funcionamiento en el menú OPERATION<br>(FUNCIONAMIENTO) > SYSTEM RANGE DATA<br>(DATOS DE RANGO DEL SISTEMA).OPERATION<br>(FUNCIONAMIENTO)SYSTEM RANGE DATA (DATOS<br>DEL RANGO DEL SISTEMA) Cambie el rango de<br>funcionamiento (p. ej., del 1 al 2) en el menú<br>MAINTENANCE (MANTENIMIENTO) ><br>COMMISSIONING (INSTALACIÓN) > STREAM<br>PROGRAM (PROGRAMA DE CORRIENTE) para reducir<br>el volumen de muestra añadido al reactor.<br>Aumente el ajuste de TOC SPARGE TIME (TIEMPO DE<br>PURGA CON GAS DEL TOC). Consulte MAINTENANCE<br>(MANTENIMIENTO) > SYSTEM CONFIGURATION<br>(CONFIGURACIÓN SISTEMA) > OXIDATION<br>PROGRAM (PROGRAMA DE OXIDACIÓN) 1 > TOC<br>SPARGE TIME (TIEMPO DE PURGA CON GAS DEL<br>TOC). |
| 52_HIGH CO2 IN BASE<br>(CO2 ALTO EN BASE) | El nivel de CO <sub>2</sub> en el reactivo básico<br>es superior al ajuste de BASE<br>CO2 ALARM (ALARMA DE<br>CO2 BASE).<br>Consulte MAINTENANCE<br>(MANTENIMIENTO) > SYSTEM<br>CONFIGURATION<br>(CONFIGURACIÓN SISTEMA) ><br>FAULT SETUP (CONFIGURACIÓN<br>DE FALLO) > BASE CO2 ALARM<br>(ALARMA DE CO2 BASE).<br><b>Nota:</b> El nivel de CO <sub>2</sub> en el reactivo<br>básico se identifica durante una<br>calibración o comprobación de cero.                                                | Compruebe que el filtro de $CO_2$ del recipiente de reactivo<br>básico está en buen estado. Compruebe que el recipiente<br>de reactivo básico no tiene fugas de aire. Identifique la<br>calidad del reactivo básico. Cambie el reactivo básico.                                                                                                    |

| Mensaje                                                                    | Descripción                                                                                                    | Causa y solución                                                                                                    |
|----------------------------------------------------------------------------|----------------------------------------------------------------------------------------------------|----------------------------------------------------------------------------------------------------|
| 53_TEMPERATURE<br>ALARM (ALARMA DE<br>TEMPERATURA)                         | La temperatura del analizador es<br>superior al ajuste de<br>TEMPERATURE ALARM (ALARMA<br>DE TEMPERATURA).<br>Consulte MAINTENANCE<br>(MANTENIMIENTO) > SYSTEM<br>CONFIGURATION<br>(CONFIGURATION<br>(CONFIGURACIÓN SISTEMA) ><br>FAULT SETUP (CONFIGURACIÓN<br>DE FALLO) > TEMPERATURE<br>ALARM (ALARMA DE<br>TEMPERATURA).<br><b>Nota:</b> El ventilador del analizador<br>funciona en modo de reserva hasta que<br>se confirma la recepción de la<br>advertencia. | Identifique la temperatura interna del analizador. Examine<br>los filtros del ventilador y de las salidas de ventilación.<br>Examine el funcionamiento del ventilador.<br><b>Nota:</b> A temperaturas inferiores a 25 °C (77 °F), el analizador<br>apaga el ventilador.                                                                                                    |
| 54_COOLER LOW TEMP<br>(TEMPERATURA BAJA<br>DEL REFRIGERADOR)               | La temperatura del refrigerador es<br>inferior a 2 °C durante más de<br>600 segundos.                                                                                                    | Observe el LED 3 intermitente en la placa de señales<br>para examinar el funcionamiento del refrigerador. El<br>funcionamiento del sensor de temperatura es incorrecto.<br>Sustituya el refrigerador.                                                                                                    |
| 55_COOLER HIGH TEMP<br>(TEMPERATURA ALTA<br>DEL REFRIGERADOR)              | La temperatura del refrigerador es<br>5 °C (9 °F) más alta que la<br>temperatura de consigna del<br>refrigerador y más de 8 °C (14 °F)<br>más baja que la temperatura<br>ambiente durante más de<br>600 segundos.                                                                                                    | Observe el LED 3 intermitente en la placa de señales<br>para examinar el funcionamiento del refrigerador. El<br>funcionamiento del sensor de temperatura o del elemento<br>Peltier del refrigerador es incorrecto. Identifique si la<br>corriente recibida por el elemento Peltier es de<br>aproximadamente 1,4 A. Si no es así, reemplace el<br>refrigerador.<br>Para ver más pruebas, consulte la hoja de información<br><i>T022. BioTector Cooler Troubleshooting (Solución de<br/>problemas del enfriador de los BioTector).</i> |
| 62_SMPL PUMP STOP<br>ON (PARADA DE LA<br>BOMBA DE MUESTRA<br>ACTIVADA)     | La bomba de muestra se detuvo con<br>el sensor de rotación activado o el<br>funcionamiento del sensor de<br>rotación es incorrecto<br>(continuamente encendido).<br>ACTIVADO = el LED 15 está<br>encendido (placa de señales)                                                                                                    | Examine la rotación de la bomba de muestra.<br>Sustituya el relé 2 en la placa de relés.<br>Examine la señal del sensor de la bomba. DIGITAL<br>INPUT (ENTRADA DIGITAL)DIGITAL INPUT (ENTRADA<br>DIGITAL). Consulte MANTENIMIENTO > DIAGNÓSTICO<br>> ESTADO DE ENTRADA/SALIDA > ENTRADA<br>DIGITAL.MAINTENANCE                                                                                                    |
| 63_SMPL PUMP STOP<br>OFF (PARADA DE LA<br>BOMBA DE MUESTRA<br>DESACTIVADA) | La bomba de muestra se detuvo con<br>el sensor de rotación desactivado o<br>el funcionamiento del sensor de<br>rotación es incorrecto (no detecta<br>rotación).<br>DESACTIVADO = el LED 15 está<br>apagado (placa de señales)                                                                                                    | (MANTENIMIENTO)DIAGNOSTICS<br>(DIAGNÓSTICOS)INPUT/OUTPUT STATUS (ESTADO<br>DE ENTRADA/SALIDA)DIGITAL INPUT (ENTRADA<br>DIGITAL)<br>Sustituya la bomba de la muestra. Consulte Piezas de<br>repuesto y accesorios en la página 45<br>Para ver más pruebas, consulte la hoja de información<br><i>TT001. BioTector Sample Pump Stop On and Off</i><br><i>Warning_Quick Troubleshooting (Advertencia de</i><br><i>encendido y apagado de la parada de la bomba de</i><br><i>muestra de los BioTector_Solución rápida de problemas).</i> |

| Mensaje                                                                  | Descripción                                                                                                    | Causa y solución                                                                                                    |
|--------------------------------------------------------------------------|----------------------------------------------------------------------------------------------------|----------------------------------------------------------------------------------------------------|
| 64_ACID PUMP STOP<br>ON (PARADA DE LA<br>BOMBA DE ÁCIDO<br>ACTIVADA)     | La bomba de ácido se detuvo con el<br>sensor de rotación activado o el<br>funcionamiento del sensor de<br>rotación es incorrecto<br>(continuamente encendido).<br>ACTIVADO = el LED 16 está<br>encendido (placa de señales) | Examine la rotación de la bomba de ácido.<br>Examine la señal del sensor de la bomba. Observe el<br>LED 16 en la placa de señales y DI05 en el menú<br>DIGITAL INPUT (ENTRADA DIGITAL). Consulte<br>MANTENIMIENTO > DIAGNÓSTICO > ESTADO DE<br>ENTRADA/SALIDA > ENTRADA<br>DIGITAL.MAINTENANCE                    |
| 65_ACID PUMP STOP<br>OFF (PARADA DE LA<br>BOMBA DE ÁCIDO<br>DESACTIVADA) | La bomba de ácido se detuvo con el<br>sensor de rotación desactivado o el<br>funcionamiento del sensor de<br>rotación es incorrecto (no detecta<br>rotación).<br>DESACTIVADO = el LED 16 está<br>apagado (placa de señales) | (MANTENIMIENTO)DIAGNOSTICS<br>(DIAGNÓSTICOS)INPUT/OUTPUT STATUS (ESTADO<br>DE ENTRADA/SALIDA)DIGITAL INPUT (ENTRADA<br>DIGITAL) Sustituya la bomba.                                                                                                    |
| 66_BASE PUMP STOP<br>ON (PARADA DE LA<br>BOMBA BASE<br>ACTIVADA)         | La bomba de base se detuvo con el<br>sensor de rotación activado o el<br>funcionamiento del sensor de<br>rotación es incorrecto<br>(continuamente encendido).<br>ACTIVADO = el LED 17 está<br>encendido (placa de señales)  | Examine la rotación de la bomba de base.<br>Examine la señal del sensor de la bomba. Observe el<br>LED 17 en la placa de señales y DI06 en el menú<br>DIGITAL INPUT (ENTRADA DIGITAL). Consulte<br>MANTENIMIENTO > DIAGNÓSTICO > ESTADO DE<br>ENTRADA/SALIDA > ENTRADA<br>DIGITAL.MAINTENANCE                     |
| 67_BASE PUMP STOP<br>OFF (PARADA DE LA<br>BOMBA BASE<br>DESACTIVADA)     | La bomba de base se detuvo con el<br>sensor de rotación desactivado o el<br>funcionamiento del sensor de<br>rotación es incorrecto (no detecta<br>rotación).<br>DESACTIVADO = el LED 17 está<br>apagado (placa de señales)  | (MANTENIMIENTO)DIAGNOSTICS<br>(DIAGNÓSTICOS)INPUT/OUTPUT STATUS (ESTADO<br>DE ENTRADA/SALIDA)DIGITAL INPUT (ENTRADA<br>DIGITAL) Sustituya la bomba.                                                                                                    |
| 81_ATM PRESSURE<br>HIGH (PRESIÓN<br>ATMOSFÉRICA ALTA)                    | La lectura del sensor de presión<br>atmosférica es mayor que 115 kPa.<br>La lectura del sensor de presión<br>atmosférica está establecida en<br>101,3 kPa (modo de funcionamiento<br>con fallos).                           | Examine el ADC[8] en el menú ANALOG INPUT<br>(ENTRADA ANALÓGICA). Consulte MAINTENANCE<br>(MANTENIMIENTO) > DIAGNOSTICS (DIAGNÓSTICOS)<br>> INPUT/OUTPUT STATUS (ESTADO DE<br>ENTRADA/SALIDA) > ANALOG INPUT (ENTRADA<br>ANALÓGICA). La lectura debe ser de aproximadamente                                       |
| 82_ATM PRESSURE<br>LOW (PRESIÓN<br>ATMOSFÉRICA BAJA)                     | La lectura del sensor de presión<br>atmosférica es menor que 60 kPa.<br>La lectura del sensor de presión<br>atmosférica está establecida en<br>101,3 kPa (modo de funcionamiento<br>con fallos).                            | 4 v.<br>El funcionamiento del sensor de presión es incorrecto.<br>Sustituya la placa base. Consulte Piezas de repuesto y<br>accesorios en la página 45                                                                                                    |
| 83_SERVICE TIME<br>(TIEMPO DE SERVICIO)                                  | Mantenimiento necesario (intervalo<br>de 200 días)                                                                                                    | Realice las tareas de servicio necesarias. A continuación,<br>restablezca el contador de servicio para confirmar la<br>recepción de la advertencia. Seleccione MAINTENANCE<br>(MANTENIMIENTO) > DIAGNOSTICS (DIAGNÓSTICOS)<br>> SERVICE (SERVICIO) > RESET SERVICE COUNTER<br>(RESTABLECER CONTADOR DE SERVICIO). |
| 84_SAMPLER ERROR<br>(ERROR DEL<br>MUESTREADOR)                           | No hay muestra/hay poca cantidad<br>de muestra o presión de aire/vacío<br>bajos en el muestreador.                                                                                                    | Examine la pantalla LCD del muestreador para obtener<br>más información. Consulte el manual del usuario del<br>muestreador.                                                                                                    |

| Mensaje                                                                                                    | Descripción                                                                                                    | Causa y solución                                                                                                    |
|----------------------------------------------------------------------------------------------------|----------------------------------------------------------------------------------------------------|----------------------------------------------------------------------------------------------------|
| 88_02 CONTROLLER<br>WARN (ADVERTENCIA<br>DEL CONTROLADOR DE                                                                                                    | Hay un problema de comunicación<br>entre la placa base y la placa del<br>controlador de O <sub>2</sub> .                    | Asegúrese de que el LED 2 (L2) de la placa del<br>controlador de O <sub>2</sub> esté encendido.<br>Examine la alimentación de 24 V CC de la placa del   |
| O2)                                                                                                    |                                                                                                    | controlador de $O_2$ en los terminal J6.                                                                                                    |
|                                                                                                    |                                                                                                    | Examine las conexiones del cable plano de la placa.                                                                                                    |
|                                                                                                    |                                                                                                    | Retírelo y, a continuación, conecte el analizador a la alimentación.                                                                                    |
|                                                                                                    |                                                                                                    | Sustituya la placa del controlador de $O_2$ si fuera necesario. Consulte la Piezas de repuesto y accesorios en la página 45.                            |
| 89_TC SPAN CAL FAIL                                                                                                    | El resultado de la calibración de                                                                                           | Examine la concentración de la solución patrón.                                                                                                    |
| (FALLO DE<br>CALIBRACIÓN DE<br>GANANCIA DE TC)                                                                                                    | ganancia del TC no está dentro del<br>ajuste TC BAND (BANDA DEL TC).                                                        | Examine la configuración de SPAN CALIBRATION<br>(CALIBRACIÓN DE GANANCIA).                                                                              |
| 90_TC SPAN CHCK FAIL<br>(FALLO DE<br>COMPROBACIÓN<br>GANANCIA DE TC)                                                                                                    | El resultado de la comprobación de ganancia del TC no está dentro del ajuste TC BAND (BANDA DEL TC).                        |                                                                                                    |
| 91_TC OVERFLOW<br>(REBOSE DEL TC)                                                                                                    | Las lecturas de TC son altas incluso<br>después de prolongar el tiempo de<br>TC hasta el máximo de                          | Examine los rangos de funcionamiento en el menú<br>SYSTEM RANGE DATA (DATOS DEL RANGO DEL<br>SISTEMA).                                                  |
|                                                                                                    | 300 segundos.                                                                                                    | Aumente el rango de funcionamiento para disminuir el volumen de la muestra.                                                                             |
|                                                                                                    |                                                                                                    | Aumente el TC SPARGE TIME (TIEMPO DE ROCIADO<br>DEL TC) en SYSTEM PROGRAM (PROGRAMA DEL<br>SISTEMA) > SYSTEM PROGRAM (PROGRAMA DEL<br>SISTEMA).         |
| 92_HI AIR PRESSURE                                                                                                    | El suministro de presión de aire ha                                                                                         | El regulador de aire externo no funciona correctamente.                                                                                                 |
| (PRESION DE AIRE<br>ALTA) 2superado los 2,0 bar durante más<br>de 5 segundos. Cuando el<br>concentrador de oxígeno está<br>encendido, el suministro de presión<br>de aire normalmente se encuentra<br>entre los 0,9 bar y los 1,5 bar. Si la<br>presión del aire no disminuye hasta | superado los 2,0 bar durante más<br>de 5 segundos. Cuando el<br>concentrador de oxígeno está                                | Disminuya la presión del suministro de aire externo a<br>1,5 bar cuando el concentrador de oxígeno no esté en<br>funcionamiento.                        |
|                                                                                                    | Cuando se solucione el problema, confirme la recepción de la advertencia para reiniciar la placa del controlador de $O_2$ . |                                                                                                    |
|                                                                                                    | los valores normales, el suministro<br>de aire se aísla del analizador y no<br>se produce oxígeno.                          |                                                                                                    |
| 93_HI AIR PRESSURE                                                                                                    | El suministro de presión de aire ha                                                                                         | El regulador de aire externo no funciona correctamente.                                                                                                 |
| ALTA) 1                                                                                                    | de 60 segundos. Cuando el<br>concentrador de oxígeno está<br>encendido, el suministro de presión                            | Detenga el analizador. Disminuya la presión del<br>suministro de aire externo a 1,5 bar cuando el<br>concentrador de oxígeno no esté en funcionamiento. |
|                                                                                                    | de aire normalmente se encuentra<br>entre los 0,9 bar y los 1,5 bar.                                                        | Cuando se solucione el problema, confirme la recepción de la advertencia para reiniciar la placa del controlador de O <sub>2</sub> .                    |

| Mensaje                                           | Descripción                                                                                                    | Causa y solución                                                                                                    |
|---------------------------------------------------|----------------------------------------------------------------------------------------------------|----------------------------------------------------------------------------------------------------|
| 94_LO AIR PRESSURE<br>(PRESIÓN DE AIRE<br>BAJA) 2 | El suministro de presión de aire ha<br>sido inferior a 0,6 bar durante más<br>de 5 segundos. Cuando el<br>concentrador de oxígeno está<br>encendido, el suministro de presión<br>de aire normalmente se encuentra<br>entre los 0,9 bar y los 1,5 bar. Si la<br>presión del aire no aumenta hasta<br>los valores normales, el suministro<br>de aire se aísla del analizador y no<br>se produce oxígeno. | El regulador de aire externo no funciona correctamente.<br>Aumente la presión del suministro de aire externo a<br>1,5 bar cuando el concentrador de oxígeno no esté en<br>funcionamiento.<br>Cuando se solucione el problema, confirme la recepción<br>de la advertencia para reiniciar la placa del controlador de<br>O <sub>2</sub> .                                                                         |
| 95_LO AIR PRESSURE<br>(PRESIÓN DE AIRE<br>BAJA) 1 | El suministro de presión de aire ha<br>sido inferior a 0,8 bar durante más<br>de 60 segundos. Cuando el<br>concentrador de oxígeno está<br>encendido, el suministro de presión<br>de aire normalmente se encuentra<br>entre los 0,9 bar y los 1,5 bar.                                                                                                    | El regulador de aire externo no funciona correctamente.<br>Detenga el analizador. Aumente la presión del suministro<br>de aire externo a 1,5 bar cuando el concentrador de<br>oxígeno no esté en funcionamiento.<br>Cuando se solucione el problema, confirme la recepción<br>de la advertencia para reiniciar la placa del controlador de<br>O <sub>2</sub> .                                                  |
| 96_HI O2 PRESSURE<br>(PRESIÓN DE O2 ALTA)<br>2    | El suministro de presión de oxígeno<br>superó los 500 mbar durante más<br>de 5 segundos. Si la presión del<br>oxígeno no disminuye hasta los<br>valores normales, el suministro de<br>aire se aísla del analizador y no se<br>produce oxígeno.                                                                                                    | Seleccione MAINTENANCE (MANTENIMIENTO) ><br>DIAGNOSTICS (DIAGNÓSTICOS) > O2-CTRL STATUS<br>(ESTADO DE CONTROL DE O2). Utilice el regulador de<br>presión de oxígeno para reducir la presión del oxígeno a<br>400 mbar (±10 mbar) con un flujo del MFC de 20 L/h.<br>Cuando se solucione el problema, confirme la recepción<br>de la advertencia para reiniciar la placa del controlador de<br>O <sub>2</sub> .  |
| 97_HI O2 PRESSURE<br>(PRESIÓN DE O2 ALTA)<br>1    | El suministro de presión de oxígeno<br>superó los 450 mbar durante más<br>de 60 segundos. Si la presión del<br>oxígeno no disminuye hasta los<br>valores normales, el suministro de<br>aire se aísla del analizador y no se<br>produce oxígeno.                                                                                                    | Seleccione MAINTENANCE (MANTENIMIENTO) ><br>DIAGNOSTICS (DIAGNÓSTICOS) > O2-CTRL STATUS<br>(ESTADO DE CONTROL DE O2). Utilice el regulador de<br>presión de oxígeno para reducir la presión del oxígeno a<br>400 mbar (±10 mbar) con un flujo del MFC de 20 L/h.                                                                                                    |
| 98_LO O2 PRESSURE<br>(PRESIÓN DE O2 BAJA)<br>2    | El suministro de presión de oxígeno<br>fue inferior a 150 mbar durante más<br>de 5 segundos. Si la presión del<br>oxígeno no aumenta hasta los<br>valores normales, el suministro de<br>aire se aísla del analizador y no se<br>produce oxígeno.                                                                                                    | Seleccione MAINTENANCE (MANTENIMIENTO) ><br>DIAGNOSTICS (DIAGNÓSTICOS) > O2-CTRL STATUS<br>(ESTADO DE CONTROL DE O2). Utilice el regulador de<br>presión de oxígeno para aumentar la presión del oxígeno<br>a 400 mbar (±10 mbar) con un flujo del MFC de 20 L/h.<br>Cuando se solucione el problema, confirme la recepción<br>de la advertencia para reiniciar la placa del controlador de<br>O <sub>2</sub> . |
| 99_LO O2 PRESSURE<br>(PRESIÓN DE O2 BAJA)<br>1    | El suministro de presión de oxígeno<br>fue inferior a 200 mbar durante más<br>de 60 segundos. Si la presión del<br>oxígeno no disminuye hasta los<br>valores normales, el suministro de<br>aire se aísla del analizador y no se<br>produce oxígeno.                                                                                                    | Seleccione MAINTENANCE (MANTENIMIENTO) ><br>DIAGNOSTICS (DIAGNÓSTICOS) > O2-CTRL STATUS<br>(ESTADO DE CONTROL DE O2). Utilice el regulador de<br>presión de oxígeno para aumentar la presión del oxígeno<br>a 400 mbar (±10 mbar) con un flujo del MFC de 20 L/h.                                                                                                    |

| Mensaje                                                 | Descripción                                                                                                    | Causa y solución                                                                                                    |
|---------------------------------------------------------|----------------------------------------------------------------------------------------------------|----------------------------------------------------------------------------------------------------|
| 114_I/O WARNING<br>(ADVERTENCIA DE E/S)                 | Los cambios en los chips del<br>extensor del bus de entrada/salida<br>MCP23S17 se identificaron durante<br>las comprobaciones periódicas<br>realizadas automáticamente. Los<br>chips del extensor del bus de<br>entrada/salida MCP23S17 tienen<br>registros de control de<br>lectura/escritura.<br><b>Nota:</b> Los chips del extensor del bus de<br>entrada/salida MCP23S17 tienen<br>registros de control de lectura/escritura. | Cuando el analizador detecta una diferencia entre los<br>valores de los registros de configuración solicitados y<br>leídos, todos los dispositivos del bus SPI (interfaz<br>periférica en serie) se restablecen y se vuelven a<br>inicializar automáticamente. Seleccione OPERATION<br>(FUNCIONAMIENTO) > FAULT ARCHIVE (ARCHIVO DE<br>FALLOS). Confirme la recepción de la advertencia e<br>informe al servicio de asistencia técnica.                                                                                                    |
| 128_REACT PURGE<br>WARN (AVISO DE<br>PURGA DE REACCIÓN) | El caudal de gas no es normal.<br>Existe un problema en el suministro<br>de oxígeno o aire de<br>instrumentación.                                                                                                    | <ul> <li>Obstrucción en el reactor mezclador, en la válvula de salida de muestra o en los tubos y conexiones de salida de muestra</li> <li>Obstrucción en el tubo situado a continuación del MFC</li> <li>Fallo del MFC</li> <li>Seleccione MAINTENANCE (MANTENIMIENTO) &gt; DIAGNOSTICS (DIAGNÓSTICOS) &gt; O2-CTRL STATUS (ESTADO DE CONTROL DE O2). La presión del oxígeno es normalmente de 400 mbar (±10 mbar) con un caudal del MFC de 20 L/h.</li> <li>Efectúe una prueba de caudal. Consulte la Prueba de caudal en la página 27.</li> </ul> |
| 133_BACKUP BAT LOW<br>(BATERÍA DE RESERVA<br>BAJA)      | La tensión de la pila de botón de<br>reserva de la placa base es inferior<br>a 2,6 V.                                                                                                    | Sustituya la pila de botón de reserva de la placa base.<br>Consulte Piezas de repuesto y accesorios<br>en la página 45.                                                                                                    |
| 135_MODBUS WARN<br>(ADVERTENCIA<br>MODBUS)              | Las tareas internas de Modbus se<br>encuentran en un estado<br>desconocido.                                                                                                    | Cuando aparece esta advertencia, el circuito de Modbus<br>comienza de nuevo automáticamente. Confirme la<br>advertencia e indíquesela al distribuidor o al fabricante. Si<br>la advertencia persiste, sustituya la placa base. Consulte<br>Piezas de repuesto y accesorios en la página 45.                                                                                                    |

## 2.3 Notificaciones

Seleccione OPERATION (FUNCIONAMIENTO) > FAULT ARCHIVE (ARCHIVO DE FALLOS) para ver las notificaciones. Cuando el mensaje "SYSTEM NOTE (NOTA DEL SISTEMA)" se muestra en la esquina superior izquierda de la pantalla de datos de reacción o de estado de los reactivos, significa que se ha activado una notificación. Consulte la Tabla 5.

| Mensaje                                                                                                    | Descripción                                                                                                    | Solución                                                                                                    |
|----------------------------------------------------------------------------------------------------|----------------------------------------------------------------------------------------------------|----------------------------------------------------------------------------------------------------|
| 85_LOW REAGENTS<br>(REACTIVOS BAJOS) (se<br>puede configurar como<br>advertencia o como nota)                                                                                                    | Los niveles de reactivo calculados<br>indican que los recipientes de<br>reactivo se encuentran a un nivel<br>bajo.                                                                        | Cambie los reactivos. Consulte Llenado o sustitución<br>de los reactivos en la página 6.<br>Para aumentar la cantidad de días que deben<br>transcurrir antes de que se active la notificación LOW<br>REAGENTS (REACTIVOS BAJOS), seleccione<br>MAINTENANCE (MANTENIMIENTO) ><br>COMMISSIONING (INSTALACIÓN) > REAGENTS<br>MONITOR (CONTROL DE REACTIVOS) > LOW<br>REAGENTS AT (REACTIVOS BAJOS EN).                                                |
| 86_POWER UP<br>(ENCENDIDO)                                                                                                    | Se suministró alimentación al<br>analizador o se realizó un reinicio de<br>la alimentación después de que se<br>agotara el tiempo de espera del<br>circuito de vigilancia del procesador. | Esta notificación se confirma automáticamente. No es<br>necesario realizar ninguna acción.                                                                                                    |
| 87_SERVICE TIME RESET<br>(RESTABLECER TIEMPO DE<br>SERVICIO)                                                                                                    | El contador de mantenimiento se ha<br>establecido en 200 días (valor<br>predeterminado).<br>Se seleccionó RESET SERVICE<br>COUNTER (RESTABLECER<br>CONTADOR DE SERVICIO).                 | Esta notificación se confirma automáticamente. No es necesario realizar ninguna acción.                                                                                                    |
| 116_LOW/NO SAMPLE<br>1 (POCA CANTIDAD DE<br>MUESTRA/SIN MUESTRA 1)<br>117_LOW/NO SAMPLE<br>2 (POCA CANTIDAD DE<br>MUESTRA/SIN MUESTRA 2)<br>118_LOW/NO SAMPLE<br>3 (POCA CANTIDAD DE<br>MUESTRA/SIN MUESTRA 3) | El sensor de muestra no detecta la<br>muestra o la cantidad es inferior al<br>límite de la fuente de la muestra (por<br>defecto: 75%).                                                    | Examine el nivel de líquido de la muestra y el sistema<br>de muestreo para conocer el origen de cada muestra.<br>Seleccione MAINTENANCE (MANTENIMIENTO) ><br>DIAGNOSTICS (DIAGNÓSTICOS) > SIMULATE<br>(SIMULAR) > SAMPLE PUMP (BOMBA DE<br>MUESTRA). Seleccione PUMP FORWARD TEST<br>(PRUEBA DE AVANCE DE LA BOMBA). Examine los<br>tubos de suministro y derivación de muestras.<br>Compruebe si hay burbujas de aire en los tubos de<br>muestra. |
| 122_SAMPLE FAULT<br>(FALLO DE MUESTRA) 1<br>123_SAMPLE FAULT<br>(FALLO DE MUESTRA) 2<br>124_SAMPLE FAULT<br>(FALLO DE MUESTRA) 3                                                                               | Un dispositivo externo envió una<br>señal de entrada de fallo de muestra<br>al analizador.                                                                                                | Examine el nivel de líquido de la muestra externa y el<br>sistema de muestreo para conocer el canal de<br>muestra.<br>Examine el dispositivo de control de muestras externo<br>y el cableado de la señal de entrada externa.                                                                                                    |

#### Tabla 5 Notificaciones

## 2.4 Presentación del historial de estado antes de un fallo

Muestra un breve historial del estado de algunos componentes del analizador antes de que se produjera un fallo. El valor predeterminado 0,0 identifica que no hay ningún fallo en el componente.

- 1. Seleccione MAINTENANCE (MANTENIMIENTO) > SYSTEM CONFIGURATION (CONFIGURACIÓN SISTEMA) > FAULT STATUS (ESTADO DEL FALLO).
- 2. Seleccione una opción.

| Opción                                                     | Descripción                                                                                                    |
|------------------------------------------------------------|----------------------------------------------------------------------------------------------------|
| O2 FLOW (CAUDAL DE<br>O2)                                  | Muestra 120 entradas para el valor de consigna (primera columna) del MFC (controlador de caudal másico) y el valor de caudal del MFC (segunda columna). Las entradas corresponden a intervalos de 1 segundo. Si se produce un fallo, las entradas se mantienen en el archivo de fallos de O2 FLOW (CAUDAL DE O2) hasta que se produce otro fallo.                          |
| RELAY PCB FAULT<br>(FALLO DE LA PCB<br>DEL RELÉ)           | Muestra 120 lecturas de la entrada al terminal S41 FLT en la<br>placa de señales. Si se produce un fallo, se registra el número "1".<br>Las lecturas se mantienen en el archivo de RELAY PCB FAULT<br>(FALLO DE LA PCB DEL RELÉ) hasta que se produce otro fallo.<br>Utilice las lecturas para identificar si fue un fallo repentino o<br>intermitente.                    |
| OZONE PCB FAULT<br>(FALLO DE LA PCB DE<br>OZONO)           | Muestra 120 lecturas de la entrada al terminal S42 FLT O3 en la placa de señales. Si se produce un fallo, se registra el número "1". Las lecturas se mantienen en el archivo de OZONE PCB FAULT (FALLO DE LA PCB DE OZONO) hasta que se produce otro fallo. Utilice las lecturas para identificar si fue un fallo repentino o intermitente.                                |
| CO2 ANALYZER<br>FAULT (FALLO DEL<br>ANALIZADOR DE CO2)     | Muestra 120 lecturas de la entrada al terminal S11, que es la señal de 4-20 mA procedente del analizador de $CO_2$ en la placa de señales. Las lecturas corresponden a intervalos de 2 segundos (4 minutos en total). Si se produce un fallo, las lecturas se mantienen en el archivo de CO2 ANALYZER FAULT (FALLO DEL ANALIZADOR DE CO2) hasta que se produce otro fallo. |
| BIOTECTOR<br>TEMPERATURE<br>(TEMPERATURA DEL<br>BIOTECTOR) | Muestra 120 lecturas de la temperatura del analizador. Las<br>lecturas corresponden a intervalos de 2 segundos (4 minutos en<br>total). Si se produce un fallo, las lecturas se mantienen en el<br>archivo de fallos de BIOTECTOR TEMPERATURE<br>(TEMPERATURA DEL BIOTECTOR) hasta que se produce otro<br>fallo.                                                           |
| COOLER<br>TEMPERATURE<br>(TEMPERATURA DEL<br>REFRIGERADOR) | Muestra 120 lecturas de la temperatura del refrigerador. Las<br>lecturas corresponden a intervalos de 10 segundos (20 minutos<br>en total). Si se produce un fallo, las lecturas se mantienen en el<br>archivo de fallos de COOLER TEMPERATURE (TEMPERATURA<br>DEL REFRIGERADOR) hasta que se produce otro fallo.                                                          |

## 3.1 Prueba de presión

Realice una prueba de presión para detectar si hay fugas de gas en el analizador.

- Seleccione MAINTENANCE (MANTENIMIENTO) > DIAGNOSTICS (DIAGNÓSTICOS) > PROCESS TEST (PRUEBA DEL PROCESO) > PRESSURE TEST (PRUEBA DE LA PRESIÓN).
- 2. Seleccione PRESSURE TEST (PRUEBA DE LA PRESIÓN) y pulse ✓.

Comenzará la prueba de presión (60 segundos). Se muestra la siguiente información.

| Elemento                         | Descripción                                                                                                    |
|----------------------------------|----------------------------------------------------------------------------------------------------|
| TIME (HORA)                      | Muestra el tiempo restante de la prueba.                                                                                                    |
| MFC SETPOINT<br>CONSIGNA<br>MFC) | Muestra el ajuste del controlador de caudal másico (MFC) para la prueba (valor predeterminado: 40 l/h).                                                                                                    |
| MFC FLOW<br>(CAUDAL MFC)         | Muestra el caudal del MFC. Si no hay fugas de gas, el caudal disminuirá<br>lentamente hasta aproximadamente 0 l/h después de 25 segundos.                                                                                                    |
| STATUS<br>(ESTADO)               | Muestra los resultados de la prueba.<br><b>TESTING (PRUEBA)</b> : la prueba está en curso                                                                                                    |
|                                  | <b>PASS (PASA)</b> : el caudal del MFC al final de la prueba es inferior a 4 l/h (valor predeterminado).                                                                                                    |
|                                  | <b>WARNING (ADVERTENCIA)</b> : el caudal del MFC al final de la prueba es superior a 4 l/h, pero inferior a 6 l/h (valor predeterminado).                                                                                                    |
|                                  | <b>FAIL (NO PASA)</b> : el caudal del MFC al final de la prueba es superior a 6 l/h (valor predeterminado).                                                                                                    |
|                                  | <b>Nota:</b> Para cambiar los límites predeterminados de la prueba, seleccione<br>MAINTENANCE (MANTENIMIENTO) > SYSTEM CONFIGURATION<br>(CONFIGURACIÓN SISTEMA) > SEQUENCE PROGRAM (PROGRAMA<br>DE SECUENCIA) > PRESSURE/FLOW TEST (PRUEBA DE<br>PRESIÓN/CAUDAL). |

 Si no se supera la prueba de presión, seleccione PRESSURIZE REACTOR (PRESURIZAR EL REACTOR) y, a continuación, pulse ✓ para localizar la fuga. Comenzará una prueba más larga (999 segundos).

## 3.2 Prueba de caudal

Realice una prueba de caudal para detectar si hay una obstrucción en el tubo de escape de gas o en las tuberías de salida de la muestra.

- Seleccione MAINTENANCE (MANTENIMIENTO) > DIAGNOSTICS (DIAGNÓSTICOS) > PROCESS TEST (PRUEBA DEL PROCESO) > FLOW TEST (PRUEBA DE CAUDAL).
- Seleccione EXHAUST TEST (PRUEBA DE SALIDA) y pulse ✓.
   Comenzará la prueba de caudal (30 segundos). Se muestra la siguiente información.

| Elemento                          | Descripción                                                                                             |
|-----------------------------------|----------------------------------------------------------------------------------------------------|
| TIME (HORA)                       | Muestra el tiempo restante de la prueba.                                                                |
| MFC SETPOINT<br>(CONSIGNA<br>MFC) | Muestra el ajuste del controlador de caudal másico (MFC) para la prueba (valor predeterminado: 60 L/h). |

| Elemento                                                   | Descripción                                                                                                    |
|------------------------------------------------------------|----------------------------------------------------------------------------------------------------|
| MFC FLOW<br>(CAUDAL MFC)                                   | Muestra el caudal del MFC. Si no hay ninguna obstrucción, el caudal será de aproximadamente 60 L/h.                                                                                                    |
| STATUS<br>(ESTADO)                                         | Muestra los resultados de la prueba.<br><b>TESTING (PRUEBA)</b> : la prueba está en curso                                                                                                    |
|                                                            | <b>PASS (PASA)</b> : el caudal del MFC al final de la prueba es superior a 45 L/h (valor predeterminado).                                                                                                    |
|                                                            | <b>WARNING (ADVERTENCIA)</b> : el caudal del MFC al final de la prueba es inferior a 45 L/h pero superior a 30 L/h (valor predeterminado).                                                                                                    |
|                                                            | <b>FAIL (NO PASA)</b> : el caudal del MFC al final de la prueba es inferior a 30 L/h (valor predeterminado).                                                                                                    |
|                                                            | <b>Nota:</b> Para cambiar los límites predeterminados de la prueba, seleccione<br>MAINTENANCE (MANTENIMIENTO) > SYSTEM CONFIGURATION<br>(CONFIGURACIÓN SISTEMA) > SEQUENCE PROGRAM (PROGRAMA<br>DE SECUENCIA) > PRESSURE/FLOW TEST (PRUEBA DE<br>PRESIÓN/CAUDAL). |
| Si la prueba de sa<br>pulse ✔ para enca<br>escape). Comenz | alida falla, seleccione EXHAUST FLOW (CAUDAL DE SALIDA) y<br>ontrar la ubicación de la obstrucción (p. ej., en la válvula de<br>cará una prueba más larga (999 segundos).                                                                                         |

- Seleccione SAMPLE OUT TEST (PRUEBA DE SALIDA DE MUESTRA) y pulse ✓. Comenzará la prueba de salida de muestra. Esta prueba permite detectar si hay alguna obstrucción en las líneas de salida de la muestra.
- 5. Si la prueba de salida de la muestra no se supera, seleccione SAMPLE OUT FLOW (CAUDAL DE SALIDA DE MUESTRA) y pulse ✓ para encontrar la ubicación de la obstrucción (p. ej., en la válvula de salida de la muestra). Comenzará una prueba más larga (999 segundos).

## 3.3 Prueba de ozono

Realice una prueba de ozono para comprobar si el funcionamiento del generador de ozono es correcto.

- 1. Instale el comprobador de ozono en el analizador. Consulte la hoja de información *T029. Procedimiento para comprobar el nivel de ozono en un BioTector B3500 y B7000 con un comprobador de ozono universal.*
- Seleccione MAINTENANCE (MANTENIMIENTO) > DIAGNOSTICS (DIAGNÓSTICOS) > PROCESS TEST (PRUEBA DEL PROCESO) > OZONE TEST (PRUEBA DE OZONO).
- 3. Seleccione START TEST (INICIAR PRUEBA).

El analizador realizará una prueba de presión. A continuación, se activará el generador de ozono. Aparece un mensaje de advertencia de ozono en la pantalla.

**4.** Cuando la junta tórica del comprobador se rompa, seleccione STOP TEST (PARAR PRUEBA).

El analizador vaciará todo el ozono del comprobador de ozono (30 segundos). Los resultados de la prueba se mostrarán en la pantalla.

| Elemento           | Descripción                                                                                                    |
|--------------------|----------------------------------------------------------------------------------------------------|
| TIME<br>(HORA)     | Muestra el tiempo hasta la rotura de la junta tórica.                                                                                                    |
| STATUS<br>(ESTADO) | Muestra los resultados de la prueba.<br>TESTING (PRUEBA): la prueba está en curso                                                                                                    |
|                    | <b>PASS (PASA)</b> : el tiempo que ha tardado la junta tórica en romperse ha sido inferior a 18 segundos (valor predeterminado).                                                                                                    |
|                    | <b>LOW OZONE (OZONO BAJO)</b> : el tiempo que ha tardado la junta tórica en romperse ha sido superior a 18 segundos, pero inferior a 60 segundos (valor predeterminado).                                                                                    |
|                    | <b>FAIL (NO PASA)</b> : el tiempo que ha tardado la junta tórica en romperse ha sido superior a 60 segundos.                                                                                                    |
|                    | <b>Nota:</b> Para cambiar los límites predeterminados de la prueba, seleccione<br>MAINTENANCE (MANTENIMIENTO) > SYSTEM CONFIGURATION<br>(CONFIGURACIÓN SISTEMA) > FAULT SETUP (CONFIGURACIÓN DE<br>FALLO) > OZONE TEST TIME (TIEMPO DE LA PRUEBA DE OZONO). |

## 3.4 Prueba de la bomba de muestra

Realice una prueba de la bomba de muestra para identificar los tiempos correctos de avance y retroceso de la bomba de muestra para cada corriente de muestra.

- Seleccione MAINTENANCE (MANTENIMIENTO) > DIAGNOSTICS (DIAGNÓSTICOS) > PROCESS TEST (PRUEBA DEL PROCESO) > SAMPLE PUMP TEST (PRUEBA DE LA BOMBA DE MUESTRA).
- 2. Seleccione una opción.

| Opción                                                 | Descripción                                                                                                    |  |
|--------------------------------------------------------|----------------------------------------------------------------------------------------------------|--|
| VALVE (VÁLVULA)                                        | Define la conexión de MUESTRA o MANUAL utilizada para la prueba. Por ejemplo, para seleccionar la conexión MUESTRA 1, seleccione STREAM VALVE (VÁLVULA DE CORRIENTE) 1.                                                                                                    |  |
| PUMP FORWARD TEST<br>(PRUEBA DE AVANCE<br>DE LA BOMBA) | Pone en marcha la bomba de muestra en dirección de avance.<br><b>Nota:</b> Primero, seleccione PUMP REVERSE TEST (PRUEBA<br>DE FUNCIONAMIENTO INVERSO DE LA BOMBA) para vaciar<br>las tuberías de muestra y, a continuación, seleccione PUMP<br>FORWARD TEST (PRUEBA DE AVANCE DE LA BOMBA). |  |
|                                                        | <ol> <li>Pulse          para detener el temporizador cuando la muestra<br/>pase por la válvula de muestra (ARS) y caiga en el tubo de<br/>drenaje del lateral del analizador.</li> </ol>                                                                                                    |  |
|                                                        | 2. Anote el tiempo que se muestra en la pantalla. El tiempo corresponderá al tiempo de avance correcto para la corriente seleccionada.                                                                                                    |  |

| Opción                                        | Descripción                                                                                                    |
|-----------------------------------------------|----------------------------------------------------------------------------------------------------|
| PUMP REVERSE TEST                             | Pone en marcha la bomba de muestra en sentido inverso.                                                                                                    |
| (PRUEBA DE<br>FUNCIONAMIENTO<br>INVERSO DE LA | <ol> <li>Pulse          para detener el temporizador cuando las líneas de<br/>muestra estén vacías.</li> </ol>                                                                                                   |
| BOMBA)                                        | <ol> <li>Anote el tiempo que se muestra en la pantalla. El tiempo<br/>corresponderá al tiempo de inversión correcto para la<br/>bomba de muestra.</li> </ol>                                                     |
| SAMPLE PUMP (BOMBA<br>DE MUESTRA)             | Vaya al menú MAINTENANCE (MANTENIMIENTO) ><br>COMMISSIONING (INSTALACIÓN) > SAMPLE PUMP (BOMBA<br>DE MUESTRA) para configurar los tiempos de funcionamiento<br>de avance o inverso de cada corriente de muestra. |

## 3.5 Prueba de pH

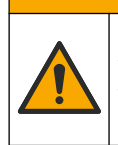

Peligro por exposición química. Respete los procedimientos de seguridad del laboratorio y utilice el equipo de protección personal adecuado para las sustancias químicas que vaya a manipular. Consulte los protocolos de seguridad en las hojas de datos de seguridad actuales (MSDS/SDS).

# A PRECAUCIÓN

A PRECAUCIÓN

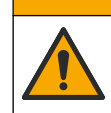

Peligro por exposición a productos químicos. Deshágase de los productos químicos y los residuos de acuerdo con las normativas locales, regionales y nacionales.

Realice una prueba de pH para determinar si el pH de la solución del reactor es correcto en las diferentes etapas de una reacción.

#### Material necesario:

- Papel de pH
- Vaso de precipitado de cristal
- Equipo de protección personal (consulte la MSDS o la SDS)
- **1.** Póngase el equipo de protección personal que se indica en la hoja de datos de seguridad (MSDS/SDS).
- Seleccione MAINTENANCE (MANTENIMIENTO) > DIAGNOSTICS (DIAGNÓSTICOS) > PROCESS TEST (PRUEBA DEL PROCESO) > pH TEST (PRUEBA DE pH).
- 3. Seleccione RANGE, VALVE (RANGO, VÁLVULA).
- Establezca el rango de funcionamiento (por ejemplo, 1) y la corriente (p. ej., STREAM (CORRIENTE) 1) que se van a utilizar en la prueba.
   Consulte la pantalla OPERATION (FUNCIONAMIENTO) > SYSTEM RANGE DATA (DATOS DEL RANGO DEL SISTEMA) para ver los rangos de funcionamiento. Seleccione el rango de funcionamiento que corresponda a las mediciones normales de la corriente de muestra.
- **5.** Seleccione MODE (MODO).
- 6. Seleccione el modo de prueba (p. ej., TIC+TOC o TC).
- 7. Seleccione START TEST (INICIAR PRUEBA).
- 8. Pulse ✓ de nuevo para confirmar que la reacción anterior se completó con normalidad.

El analizador lleva a cabo las siguientes tareas en orden:

- Un arranque normal se completa en aproximadamente 210 segundos (purga de ozono, purga del reactor, prueba de presión y prueba de caudal).
- La muestra y el ácido TIC se añaden al reactor. A continuación, el programa se detiene momentáneamente para que el usuario pueda medir el pH del TIC.
- Se añade el reactivo básico a la solución del reactor. A continuación, el programa se detiene momentáneamente para que el usuario pueda medir el pH de la base.
- Se añade el ácido de TOC a la solución del reactor. A continuación, el programa se detiene momentáneamente para que el usuario pueda medir el pH.
- Finaliza la fase de purga del reactor y del analizador de CO<sub>2</sub>.
- **9.** Cuando aparezca "TEST TIC Ph (pH TIC DE LA PRUEBA)" en la pantalla, seleccione una opción.

| Opción                                                      | Descripción                                                                                                    |
|-------------------------------------------------------------|----------------------------------------------------------------------------------------------------|
| TAKE SAMPLE<br>(TOMAR LA<br>MUESTRA)                        | Conecta la válvula de salida de muestra durante 0,1 segundos.<br>Seleccione TAKE SAMPLE (TOMAR LA MUESTRA) cuatro veces<br>para eliminar la muestra antigua de la línea de salida de muestra y<br>después recoja una muestra en el vaso de precipitación de cristal.<br>Utilice un papel de pH para identificar el pH de la muestra. El pH<br>esperado se muestra en la pantalla.                                                                      |
|                                                             | <b>Nota:</b> La pérdida de volumen que se produce en el reactor cuando se<br>toma una muestra puede tener un efecto negativo sobre el pH de las<br>muestras recogidas en el siguiente paso. Para obtener la mejor<br>exactitud, recoja solamente una muestra durante la prueba de pH y<br>después realice la prueba. Inicie la prueba de pH de nuevo y obtenga<br>una muestra en una etapa diferente [p. ej., TEST BASE Ph (pH BASE<br>DE LA PRUEBA)]. |
| CONTINUE TO<br>NEXT PHASE<br>(CONTINUAR CON<br>LA SIGUIENTE | El analizador continúa con el siguiente paso del programa.                                                                                                    |

LA SIGUIE FASE)

**STOP TEST (PARAR** El analizador llega al último paso del programa: la purga del reactor. **PRUEBA)** 

- **10.** Cuando aparezca "TEST BASE Ph (pH BASE DE LA PRUEBA)" en la pantalla, seleccione una opción. Las opciones son las mismas que para el paso anterior.
- **11.** Cuando aparezca "TEST TOC pH (pH TOC DE LA PRUEBA)" en la pantalla, seleccione una opción. Las opciones son las mismas que para el paso anterior.
- Cuando aparezca el mensaje "CONFIRM ALL TUBES RE-CONNECTED (CONFIRMAR QUE TODOS LOS TUBOS SE HAN VUELTO A CONECTAR)", pulse
   ✓ para confirmar.

Se realizará la fase de purga del reactor y del analizador de CO<sub>2</sub>.

### 3.6 Prueba de la válvula de muestra

Identifique si la válvula de bola de muestra está alineada con los puertos de la válvula de muestra. Ajuste la alineación según sea necesario.

- Seleccione MAINTENANCE (MANTENIMIENTO) > DIAGNOSTICS (DIAGNÓSTICOS) > PROCESS TEST (PRUEBA DEL PROCESO) > SAMPLE VALVE TEST (PRUEBA DE VÁLVULA DE MUESTRA).
- Seleccione TEST FIRST FAILURE (PRIMER FALLO DE LA PRUEBA) para iniciar la prueba.

El analizador gira la válvula de muestra de la posición del sensor 1, 2 y 3. "COMPLETE (COMPLETA)" muestra cuándo se ha completado la prueba.

- LOOP COUNT (RECUENTO DE BUCLES) : muestra la cantidad de circuitos que gira la válvula de bola de muestra en cada punto de ajuste por cada posición del sensor durante la prueba (valor predeterminado: 2).
- CURRENTLY TESTING (ACTUALMENTE EN PRUEBA) : muestra los puntos de ajuste (el retardo implementado por el software) para cada sensor durante la prueba. Los puntos de ajuste van de 0 a 15 con incrementos de 1 punto.
- **FIRST FAILURE POINT (PRIMER PUNTO DE FALLO)** : muestra el punto de ajuste en el que el analizador no detecta la posición de la válvula.
- 3. Seleccione ADJUST SAMPLE VALVE (AJUSTAR VÁLVULA DE MUESTRA) para establecer la posición de detención de la válvula de muestra a fin de alinear la válvula de bola de muestra con los puertos de la válvula de muestra. Siga las instrucciones de la pantalla.

El analizador muestra la posición de la válvula (por ejemplo, SENS 1) cuando se introducen los valores de ajuste.

Si se produce un fallo 17\_SMPL VALVE NOT SYNC (VÁLVULA MUESTRA NO SINCRONIZADA), consulte las hojas de información *T018. Solución de problemas de errores de sincronización en la válvula de muestra de los BioTector tras la sustitución de la válvula y TT002. BioTector Sample Valve Not Sync Fault Quick Troubleshooting (Solución rápida de problemas de errores de sincronización en la válvula de muestra de los BioTector).* 

**Nota:** Cuando se sustituya la válvula de muestra, consulte la hoja de información M046. Ajuste de la válvula de muestra y pautas de posicionamiento del tubo de muestra.

### 3.7 Realice una prueba de lavado de base

Realice una prueba de lavado de base para examinar los ciclos de lavado de base y de los tubos. Los ciclos de lavado de base y de los tubos limpian los tubos de muestras con el reactivo de base.

- Seleccione MAINTENANCE (MANTENIMIENTO) > DIAGNOSTICS (DIAGNÓSTICOS) > PROCESS TEST (PRUEBA DEL PROCESO) > BASE WASH TEST (PRUEBA DE LAVADO BASE).
- 2. Seleccione una opción.

| Opción                         | Descripción                                                                                                    |
|--------------------------------|----------------------------------------------------------------------------------------------------|
| VALVE (VÁLVULA)                | Establece el puerto de muestra o calibración/manual utilizado<br>para los ciclos de lavado de base y de los tubos. |
| START TEST (INICIAR<br>PRUEBA) | Inicia la prueba de lavado de base o de los tubos.                                                                 |
| STOP TEST (PARAR<br>PRUEBA)    | Detiene la prueba de lavado de base o de los tubos.                                                                |

### 3.8 Realice simulaciones

Realice simulaciones para identificar si el funcionamiento de un componente (p. ej., bombas, válvulas y controlador de caudal másico) es correcto.

**Nota:** Cada vez que se active un componente, el analizador detendrá el funcionamiento de los demás dispositivos según sea necesario para evitar daños en el analizador.

Cuando se pulse la tecla de retroceso para salir del menú, el analizador realizará un proceso de sincronización de la bomba.

1. Seleccione MAINTENANCE (MANTENIMIENTO) > DIAGNOSTICS (DIAGNÓSTICOS) > SIMULATE (SIMULAR).

Se mostrará el estado de los componentes del analizador.

2. Seleccione una opción.

Cuando un componente está activado, aparece un asterisco (\*) delante del nombre del componente en la pantalla.

Nota: Los cambios que se realicen en los ajustes de este menú no se guardarán.

| Opción                                          | Descripción                                                                                                    |
|-------------------------------------------------|----------------------------------------------------------------------------------------------------|
| MFC                                             | Define el caudal del controlador de caudal másico (MFC) (p.<br>ej., 40 l/h). Ajuste el caudal. Pulse ✓ para iniciar el controlador<br>de caudal másico (MFC). El caudal medido se muestra en la<br>parte superior de la pantalla.<br><b>Nota:</b> Si el caudal indicado es 0,0 l/h, el MFC está apagado.                                                                                                    |
| OZONE GENERATOR<br>(GENERADOR DE OZONO)         | Enciende o apaga el generador de ozono.<br><b>Nota:</b> Por cuestiones de seguridad, antes de encender el<br>generador de ozono se realiza una prueba de presión. Si se<br>detecta una fuga de gas, el generador de ozono no se<br>enciende.                                                                                                    |
| ACID PUMP (BOMBA DE<br>ÁCIDO)                   | Enciende o apaga la bomba de ácido. Establece el número de impulsos (½ revolución).                                                                                                    |
|                                                 | Cuando la bomba está en funcionamiento, se muestra el<br>tiempo real de impulso (paréntesis externos) y el tiempo de<br>impulso establecido (paréntesis internos).                                                                                                    |
| ACID VALVE (VÁLVULA<br>DE ÁCIDO)                | Enciende o apaga la válvula de ácido.                                                                                                    |
| BASE PUMP (BOMBA DE<br>BASE)                    | Enciende o apaga la bomba de base. Establece el número de impulsos (½ revolución).                                                                                                    |
|                                                 | Cuando la bomba está en funcionamiento, se muestra el<br>tiempo real de impulso (paréntesis externos) y el tiempo de<br>impulso establecido (paréntesis internos).                                                                                                    |
| PH ADJUST VALVE<br>(VÁLVULA DE AJUSTE DE<br>PH) | Conecta o desconecta la válvula de ajuste de pH.                                                                                                    |
| BASE VALVE (VÁLVULA<br>DE BASE)                 | Enciende o apaga la válvula de base.                                                                                                    |
| SAMPLE VALVE<br>(VÁLVULA DE MUESTRA)            | Configura la válvula de muestra (ARS) en la posición<br>seleccionada. Opciones: SEN (ENVIAR) 1 (bomba de muestra<br>a derivación), SEN (ENVIAR) 2 (bomba de muestra a reactor)<br>o SEN (ENVIAR) 3 (ácido o base al reactor).                                                                                                    |
| SAMPLE PUMP (BOMBA<br>DE MUESTRA)               | Configura la bomba de muestra en el modo de funcionamiento<br>seleccionado. Opciones: FWD (AVANZAR) (avance), REV<br>(REVERSA) (retroceso), P-FWD (BOMBA EN AVANCE)<br>(control de impulso de avance) o P-REV (BOMBA EN<br>REVERSA) (control de impulso de retroceso).<br>Si selecciona P-FWD (BOMBA EN AVANCE) o P-REV<br>(BOMBA EN REVERSA), ajuste el número de impulsos (½<br>revolución del rodillo de la bomba).<br>Cuando la bomba está en funcionamiento, se muestra el<br>tiempo real de impulso (paréntesis externos) y el tiempo de |
| INJECTION VALVE<br>(VÁLVULA DE<br>INYECCIÓN)    | impulso establecido (paréntesis internos).<br>Conecta o desconecta la válvula de inyección.                                                                                                    |

| Opción                                                     | Descripción                                                                                                    |
|------------------------------------------------------------|----------------------------------------------------------------------------------------------------|
| REACTOR MOTOR<br>(MOTOR DEL REACTOR)                       | Conecta o desconecta el motor del reactor mezclador.                                                                                                    |
| SAMPLE OUT VALVE<br>(VÁLVULA DE SALIDA DE<br>MUESTRA)      | Conecta o desconecta la válvula de salida de muestra.                                                                                                    |
| EXHAUST VALVE<br>(VÁLVULA DE SALIDA)                       | Conecta o desconecta la válvula de salida.                                                                                                    |
| CALIBRATION VALVE<br>(VÁLVULA DE<br>CALIBRACIÓN)(opcional) | Conecta o desconecta la válvula de calibración de ganancia o de cero. Opciones: ZERO (CERO), SPAN (GANANCIA) u OFF (DESACTIVADO).                                                                                                    |
| STREAM VALVE<br>(VÁLVULA DE<br>CORRIENTE)                  | Conecta o desconecta una válvula de corriente de muestra.<br>Seleccione el número de válvula de corriente. Las válvulas de<br>corriente solo se pueden configurar de una en una.                                                                                                    |
|                                                            | relés programables o desde la placa de expansión de corriente<br>(auxiliar).                                                                                                    |
| MANUAL VALVE<br>(VÁLVULA MANUAL)                           | Conecta o desconecta la válvula manual. Seleccione la válvula manual. Las válvulas manuales solo se pueden configurar de una en una.                                                                                                    |
| COOLER<br>(REFRIGERADOR)                                   | Establece el refrigerador en encendido, apagado o automático<br>para identificar si el funcionamiento del relé del refrigerador es<br>correcto.                                                                                                    |
| LEAK DETECTOR<br>(DETECTOR DE FUGAS)                       | La opción LEAK DETECTOR (DETECTOR DE FUGAS) no se<br>puede seleccionar. El estado de la entrada de la alarma del<br>detector de fugas de líquido se muestra en la pantalla.                                                                                                    |
| FAN (VENTILADOR)                                           | Establece el ventilador en encendido, apagado o automático<br>para identificar si el funcionamiento del relé del ventilador es<br>correcto. En la pantalla aparece la temperatura del analizador.                                                                                                    |
|                                                            | Cuando FAN (VENTILADOR) está configurado en AUTO<br>(AUTOMÁTICO), el analizador apaga el ventilador cuando la<br>temperatura del analizador es inferior a 25 °C. El ventilador<br>funciona continuamente cuando la temperatura del analizador<br>es superior a 25 °C.                                                                       |
| TEMP SWITCH<br>(INTERRUPTOR DE<br>TEMPERATURA)             | Conecta, desconecta o activa el modo automático del<br>interruptor de temperatura para identificar si el funcionamiento<br>del interruptor de temperatura es correcto.                                                                                                    |
|                                                            | Si el TEMP SWITCH (INTERRUPTOR DE TEMPERATURA)<br>está en modo AUTO (AUTOMÁTICO), el analizador activa el<br>interruptor de temperatura cuando la temperatura del<br>analizador es de 25 °C (por defecto) o superior. El interruptor<br>de temperatura permanece encendido hasta que la<br>temperatura del analizador sea inferior a 25 °C. |
| SAMPLER FILL (LLENADO<br>DEL MUESTREADOR                   | Configura la señal para activar o desactivar el llenado del<br>muestreador. La señal permanece encendida hasta que se<br>establece en la posición de apagado.                                                                                                    |
| SAMPLER EMPTY<br>(MUESTREADOR VACÍO)                       | Configura la señal para activar o desactivar el vaciado del<br>muestreador. La señal permanece encendida durante<br>5 segundos.                                                                                                    |
| SAMPLER ERROR<br>(ERROR DEL<br>MUESTREADOR)                | Conecta o desconecta la señal de error del muestreador. La<br>señal de error del muestreador aparece normalmente cuando<br>este presenta algún fallo.                                                                                                    |

| Opción                                                 | Descripción                                                                                                    |
|--------------------------------------------------------|----------------------------------------------------------------------------------------------------|
| SAMPLE SENSOR<br>(SENSOR DE MUESTRA)                   | La opción SAMPLE SENSOR (SENSOR DE MUESTRA) no se puede seleccionar. En la pantalla aparece el estado del sensor de muestra.                                                                                                    |
| REACTOR PURGE<br>(PURGA DEL REACTOR)                   | Inicia la operación de purga del reactor.                                                                                                    |
| RUN REAGENTS PURGE<br>(EJECUTAR PURGA DE<br>REACTIVOS) | Inicia la operación de cebado del reactivo, que llena los tubos<br>con reactivo.                                                                                                    |
| INPUT/OUTPUT STATUS<br>(ESTADO DE<br>ENTRADA/SALIDA)   | Va al menú MAINTENANCE (MANTENIMIENTO) ><br>DIAGNOSTICS (DIAGNÓSTICOS) > INPUT/OUTPUT<br>STATUS (ESTADO DE ENTRADA/SALIDA). El menú<br>INPUT/OUTPUT STATUS (ESTADO DE ENTRADA/SALIDA)<br>muestra el estado de las entradas digitales, las salidas<br>digitales, las entradas analógicas y las salidas analógicas. |

## 3.9 Prueba de salida del relé o de 4-20 mA

Realice una simulación de señal para comprobar si el funcionamiento del relé y de la salida de 4–20 mA es correcto.

- 1. Seleccione MAINTENANCE (MANTENIMIENTO) > DIAGNOSTICS (DIAGNÓSTICOS) > SIGNAL SIMULATE (SIMULACIÓN DE LA SEÑAL).
- 2. Seleccione una opción.

| Opción                                        | Descripción                                                                                                    |  |  |
|-----------------------------------------------|----------------------------------------------------------------------------------------------------|--|--|
| ALARM (ALARMA) de 1 a 6                       | Activa el relé de ALARM (ALARMA) si está configurado.                                                          |  |  |
| CHANNEL (CANAL) de 1 a 6                      | Establece una salida de 4-20 mA (p. ej., CHANNEL<br>(CANAL) 1) en una señal de 4-20 mA seleccionada.           |  |  |
| CO2 ALARM (ALARMA DE CO2)                     | Activa el relé de CO2 ALARM (ALARMA DE CO2) si                                                                 |  |  |
| de 1 a 6                                      | está configurado.                                                                                              |  |  |
| STM ALARM (ALARMA                             | Activa el relé de STM ALARM (ALARMA CORRIENTE)                                                                 |  |  |
| CORRIENTE) 1 a 6                              | si está configurado.                                                                                           |  |  |
| SAMPLE FAULT (FALLO DE<br>MUESTRA) de 1 a 6   | Activa el relé de SAMPLE FAULT (FALLO DE<br>MUESTRA) para una corriente especificada si está<br>configurado.   |  |  |
| SYNC RELAY (RELÉ DE                           | Activa el relé de SYNC (SINCRONIZAR) si está                                                                   |  |  |
| SINCRONIZACIÓN)                               | configurado.                                                                                                   |  |  |
| SAMPLE STATUS (ESTADO DE<br>MUESTRA) de 1 a 6 | Activa el relé de SAMPLE STATUS (ESTADO DE<br>MUESTRA) para una corriente especificada si está<br>configurado. |  |  |
| CAL SIGNAL (SEÑAL DE                          | Activa el relé de CAL SIGNAL (SEÑAL DE                                                                         |  |  |
| CALIBRACIÓN)                                  | CALIBRACIÓN) si está configurado.                                                                              |  |  |
| MAINT SIGNAL (SEÑAL DE                        | Activa el relé de MAINT SIGNAL (SEÑAL DE                                                                       |  |  |
| MANTENIMIENTO)                                | MANTENIMIENTO) si está configurado.                                                                            |  |  |
| REMOTE STANDBY (MODO DE                       | Activa el relé de REMOTE STANDBY (MODO DE                                                                      |  |  |
| ESPERA REMOTO)                                | ESPERA REMOTO) si está configurado.                                                                            |  |  |
| STOP (PARADA)                                 | Activa el relé de STOP (PARADA) si está configurado.                                                           |  |  |
| FAULT (FALLO)                                 | Activa el relé de FAULT (FALLO) si está configurado.                                                           |  |  |
| FAULT OR WARN (FALLO O                        | Activa el relé de FAULT OR WARN (FALLO O                                                                       |  |  |
| ADVERTENCIA)                                  | ADVERTENCIA) si está configurado.                                                                              |  |  |

| Opción                                               | Descripción                                                                                                    |
|------------------------------------------------------|----------------------------------------------------------------------------------------------------|
| WARNING (ADVERTENCIA)                                | Activa el relé de WARNING (ADVERTENCIA) si está<br>configurado.                                                                                                    |
| NOTE (NOTA)                                          | Activa el relé de NOTE (NOTA) si está configurado.                                                                                                    |
| MAN MODE TRIG (DISPARADOR<br>EN MODO MANUAL)         | Activa el relé de MAN MODE TRIG (DISPARADOR EN MODO MANUAL) si está configurado.                                                                                                    |
| 4-20mA CHNG (CAMBIO<br>4-20 mA)                      | Activa el relé de 4-20mA CHNG (CAMBIO 4-20 mA) si está configurado.                                                                                                    |
| 4-20mA CHNG (CAMBIO<br>4-20 mA) de 1 a 6             | Activa un relé de 4-20mA CHNG (CAMBIO 4-20 mA)de<br>1 a 6 para una corriente especificada si está<br>configurado.                                                                                                    |
| 4-20mA READ (LECTURA<br>4-20 mA)                     | Activa el relé de 4-20mA READ (LECTURA 4-20 mA) si está configurado.                                                                                                    |
| INPUT/OUTPUT STATUS<br>(ESTADO DE<br>ENTRADA/SALIDA) | Va al menú MAINTENANCE (MANTENIMIENTO) ><br>DIAGNOSTICS (DIAGNÓSTICOS) > INPUT/OUTPUT<br>STATUS (ESTADO DE ENTRADA/SALIDA). El menú<br>INPUT/OUTPUT STATUS (ESTADO DE<br>ENTRADA/SALIDA) muestra el estado de las entradas<br>digitales, las salidas digitales, las entradas analógicas y<br>las salidas analógicas. |

# 3.10 Presentación del estado de entrada y salida

Muestra las señales de las entradas y salidas digitales, y las entradas y salidas analógicas para comprobar su funcionamiento.

- Seleccione MAINTENANCE (MANTENIMIENTO) > DIAGNOSTICS (DIAGNÓSTICOS) > INPUT/OUTPUT STATUS (ESTADO DE ENTRADA/SALIDA).
- 2. Seleccione una opción.

|  | Opción                                | Descripción                                                                                                    |
|--|---------------------------------------|----------------------------------------------------------------------------------------------------|
|  | DIGITAL INPUT<br>(ENTRADA<br>DIGITAL) | Muestra la señal digital en las entradas digitales (1 = activa, 0 = no<br>activa). Las letras "DI" seguidas de dos dígitos identifican las entradas<br>digitales. Por ejemplo, DI09 se refiere a la entrada digital 9.    |
|  |                                       | Tras el número de entrada digital figura la señal digital en la entrada y después la función. "[PROGRAMMABLE]" identifica las entradas digitales configurables.                                                           |
|  |                                       | <b>Nota:</b> DI09 corresponde a la tecla Intro. Mantenga pulsada la tecla Intro para cambiar la señal digital de DI09 a 1.                                                                                                |
|  | DIGITAL<br>OUTPUT<br>(SALIDA          | Muestra la señal digital en las salidas digitales (1 = activa, 0 = no activa).<br>Las letras "DO" seguidas de dos dígitos identifican las salidas digitales.<br>Por ejemplo, DO21 se refiere a la salida digital 21.      |
|  | DIGITAL)                              | Tras el número de salida digital figura la señal digital en la salida y<br>después la función. "[PROGRAMMABLE]" identifica las salidas digitales<br>configurables.                                                        |
|  |                                       | <b>Nota:</b> Cuando el analizador está activado, todas las salidas digitales se establecen en 0.                                                                                                    |
|  |                                       | <b>Nota:</b> DO21 tiene una señal digital de 1 cuando el refrigerador está<br>encendido y de 0 cuando está apagado. El refrigerador funciona durante<br>aproximadamente 3 segundos y después se apaga durante 7 segundos. |

| Opción                                    | Descripción                                                                                                    |
|-------------------------------------------|----------------------------------------------------------------------------------------------------|
| ANALOG INPUT<br>(ENTRADA<br>ANALÓGICA)    | Muestra el valor digital del conversor ADC, la tensión de entrada y la función de cada entrada analógica. El analizador utiliza un ADC de 12 bits, por lo que el rango del valor digital es de 0 a 4095. El rango de tensión de entrada es de 0 a 5,00 V. |
| ANALOG<br>OUTPUT<br>(SALIDA<br>ANALÓGICA) | Muestra el valor digital del conversor DAC, la tensión de salida y la función de cada salida analógica. El analizador utiliza un DAC de 12 bits, por lo que el rango del valor digital es de 0 a 4095. El rango de tensión de salida es de 0 a 10,00 V.   |

### 3.11 Visualización del estado del controlador de oxígeno

Muestra los parámetros de suministro de aire, suministro de oxígeno, caudal de gas, presión y temperatura del sistema.

- Seleccione MAINTENANCE (MANTENIMIENTO) > DIAGNOSTICS (DIAGNÓSTICOS).
- 2. Seleccione O2-CTRL STATUS (ESTADO DE CONTROL DE O2).

El concentrador de oxígeno está activado. La información que aparece a continuación se muestra en la pantalla:

- IDENTIFICATION (IDENTIFICACIÓN) : número de identificación de la placa del controlador de oxígeno.
- VERSION (VERSIÓN) : versión del software de la placa del controlador de oxígeno.
- MODE (MODO) : establece el modo de la placa del controlador de oxígeno. Los modos son los siguientes:

**MFC:** la placa del controlador de oxígeno opera el controlador de caudal de masa.

O2: la placa del controlador de oxígeno opera el concentrador de oxígeno.

**MFC AND O2 (MFC Y O2):** la placa del controlador de oxígeno opera el MFC y el concentrador de oxígeno.

- TEMPERATURE SENSOR (SENSOR DE TEMPERATURA) : el primer valor es la temperatura del analizador en la placa del controlador de oxígeno. El segundo valor es la lectura de tensión del sensor de temperatura.
- AIR PRESS SENSOR (SENSOR DE PRESIÓN DE AIRE) : el primer valor es la presión de entrada de aire para el concentrador de oxígeno. El segundo valor es la lectura de tensión del sensor de presión de aire.
- O2 PRESS SENSOR (SENSOR DE PRESIÓN DE O2) : el primer valor es la presión de entrada de oxígeno para el MFC (normalmente, 400 mbar [±10 mbar] en un valor de consigna de MFC de 20 L/h). El segundo valor es la lectura de tensión del sensor de presión de oxígeno.
- VALVE (VÁLVULA)1, 2, 3: las salidas de la válvula del controlador de oxígeno de las válvulas 1, 2 y 3 (1 = on [activada], 0 = off [desactivada]). La válvula 1 es la válvula de aislamiento de aire. Las válvulas 2 y 3 están reservadas.
- ROTARY VALVE (VÁLVULA GIRATORIA) : el funcionamiento de la válvula giratoria (FORWARD (AVANCE), REVERSE (REVERSA) o STOP (PARADA)).
   Nota: Aproximadamente en septiembre de 2022, se retiró la válvula giratoria del analizador.
- ROTARY VALVE SENSOR (SENSOR DE VÁLVULA GIRATORIA) : la posición del sensor de la válvula giratoria (1 = la válvula giratoria está en el sensor; 0 = la válvula no está en el sensor).

**Nota:** Aproximadamente en septiembre de 2022, se retiró el sensor de la válvula giratoria del analizador.

- MFC SETPOINT (CONSIGNA MFC) : establece el valor de consigna del controlador del caudal de masa. Pulse Intro (icono de marca de verificación), seleccione el valor de consigna y, a continuación, vuelva a pulsar Intro. El caudal de MFC se muestra en la parte superior de la pantalla. El MFC se apaga cuando el caudal es de 0,0 L/h.
- MFC FLOW (CAUDAL MFC) : el primer valor es el caudal de MFC. El segundo valor es la lectura de tensión de MFC. Cuando el analizador se detiene o está en modo de espera remoto, el valor de consigna de MFC es de 1 L/h.

## 3.12 Visualización del estado de Modbus

- 1. Seleccione MAINTENANCE (MANTENIMIENTO) > DIAGNOSTICS (DIAGNÓSTICOS) > MODBUS STATUS (ESTADO MODBUS).
- 2. Seleccione una opción.

| Opción                                               | Descripción                                                                                                    |  |  |
|------------------------------------------------------|----------------------------------------------------------------------------------------------------|--|--|
| MODE (MODO)                                          | Muestra el modo de funcionamiento de Modbus, que es<br>BIOTECTOR.                                                                                                    |  |  |
| DEVICE BUS ADDRESS<br>(DIRECCIÓN BUS<br>DISPOSITIVO) | Muestra la dirección de Modbus del instrumento.                                                                                                    |  |  |
| BUS MESSAGE COUNT<br>(RECUENTO MENSAJES<br>BUS)      | Muestra el número de mensajes de Modbus que se han<br>recibido correctamente y se han enviado a la dirección de<br>Modbus del instrumento.<br><b>Nota:</b> Si el recuento es de 65.535, el mensaje subsiguiente<br>recibido establece el recuento en 1. |  |  |
| BUS COM ERROR COUNT<br>(RECUENTO ERRORES COM<br>BUS) | Muestra el número de mensajes de Modbus dañados o que<br>no se han recibido completamente que ha llegado a<br>Modbus.<br><b>Nota:</b> Si el recuento es de 65.535, el mensaje subsiguiente<br>recibido establece el recuento en 1.                      |  |  |
| MANUFACTURE ID (ID<br>FABRICACIÓN)                   | Muestra el ID del fabricante del instrumento (por ejemplo,<br>1 para Hach).                                                                                                    |  |  |
| DEVICE ID (ID DISPOSITIVO)                           | Muestra la clase o la gama del instrumento, si se ha<br>introducido (predeterminado: 1234).                                                                                                    |  |  |
| SERIAL NUMBER (NÚMERO<br>SERIE)                      | Muestra el número de serie del instrumento.                                                                                                    |  |  |
| LOCATION TAG (ETIQUETA<br>UBICACIÓN)                 | Muestra la ubicación del instrumento.                                                                                                    |  |  |
| FIRMWARE REV (REVISIÓN<br>FIRMWARE)                  | Muestra la revisión de firmware instalada en el instrumento.                                                                                                    |  |  |
| REGISTERS MAP REV<br>(REVISIÓN MAPA<br>REGISTROS)    | Muestra la versión del mapa de registros de Modbus que<br>utiliza el instrumento. Consulte los mapas de registros<br>Modbus en el Manual de configuración avanzada.                                                                                     |  |  |

Tras las opciones del menú, se muestran los primeros 17 bytes del último mensaje de Mobdus recibido (RX (RECIBIDO)) y transmitido (TX (TRANSMITIDO)).

## 3.13 Solución de problemas de Modbus

- Asegúrese de que la dirección del bus del dispositivo sea correcta. Consulte el apartado Configuración de los ajustes de Modbus en el Manual de instalación y manejo.
- 2. Asegúrese de que la dirección del registro (código de 5 dígitos) sea correcta.

 Selecciones MAINTENANCE (MANTENIMIENTO) > DIAGNOSTICS (DIAGNÓSTICOS) > MODBUS STATUS (ESTADO MODBUS) > BUS COM ERROR COUNT (RECUENTO ERRORES COM BUS). Revise el recuento de errores de la transmisión del bus.

El recuento de errores del bus debe aumentar cada vez que el analizador lea un mensaje de Modbus no válido o que no se haya recibido completamente.

Nota: Los mensajes válidos que no vayan dirigidos al instrumento no aumentan el contador.

- Para la opción de Modbus RTU, asegúrese de que el cable conectado al terminal D+ tiene tensión positiva en comparación con el cable conectado al terminal D– cuando el bus esté en un estado inactivo.
- Asegúrese de que haya un puente instalado en J15 de la placa base en el extremo del bus para la terminación del bus. La placa base se encuentra en la carcasa electrónica de la puerta trasera de la cubierta de acero inoxidable.
- 6. Para la opción de Modbus TCP, abra la interfaz web. Consulte el apartado *Configuración del módulo Modbus TCP/IP* en el Manual de instalación y manejo. Si la interfaz web no se abre, siga los pasos que se muestran a continuación:
  - a. Asegúrese de que la configuración de red sea correcta.
  - **b.** Asegúrese de que los conectores del cable Ethernet estén completamente instalados en los puertos Ethernet.
  - c. Asegúrese de que el LED del conector Modbus TCP/IP (RJ45) sea verde.

# Sección 4 Armario de análisis

Figura 2se muestran las bombas y los componentes del armario de análisis. Figura 3 se muestran las válvulas del armario de análisis.

Figura 2 Armario de análisis: bombas y componentes

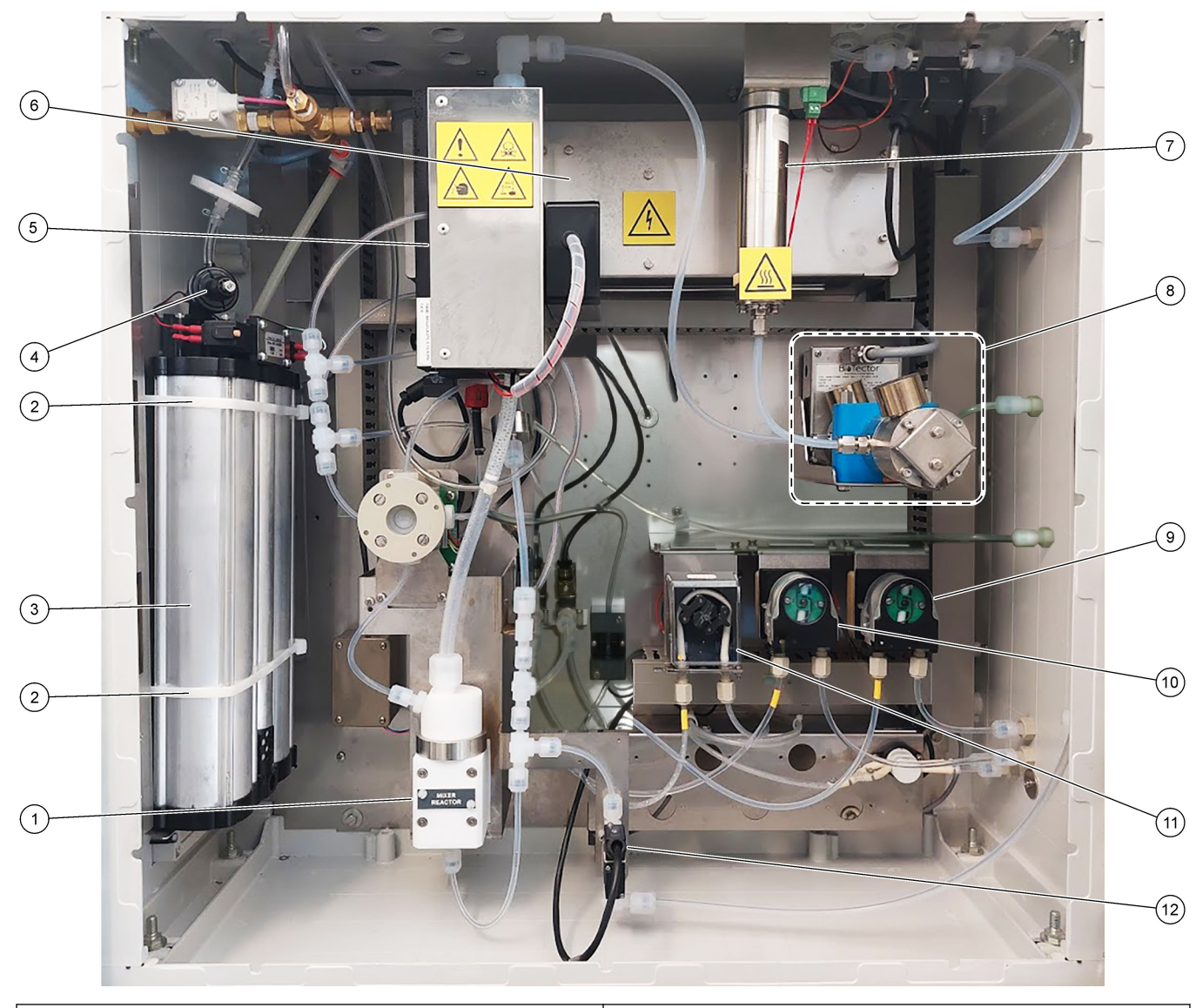

| 1 | Mixer reactor (Reactor mezclador)                              | 7 Ozone destructor (Destructor de ozono)               |  |
|---|----------------------------------------------------------------|--------------------------------------------------------|--|
| 2 | Cable ties (2x) Bridas para cables (2 unidades)                | 8 CO <sub>2</sub> analyzer (Analizador de CO2)         |  |
| 3 | Molecular sieve bed (Lecho de tamiz molecular)                 | 9 Base pump, P4 (Bomba de base, P4)                    |  |
| 4 | Oxygen pressure regulator (Regulador de presión de<br>oxígeno) | 10 Acid pump, P3 (Bomba de ácido, P3)                  |  |
| 5 | Cooler (Refrigerador)                                          | <b>11</b> Sample pump, P1 (Bomba de muestra, P1)       |  |
| 6 | Ozone generator (Generador de ozono)                           | 12 Liquid leak detector (Detector de fugas de líquido) |  |

### Figura 3 Armario de análisis: válvulas

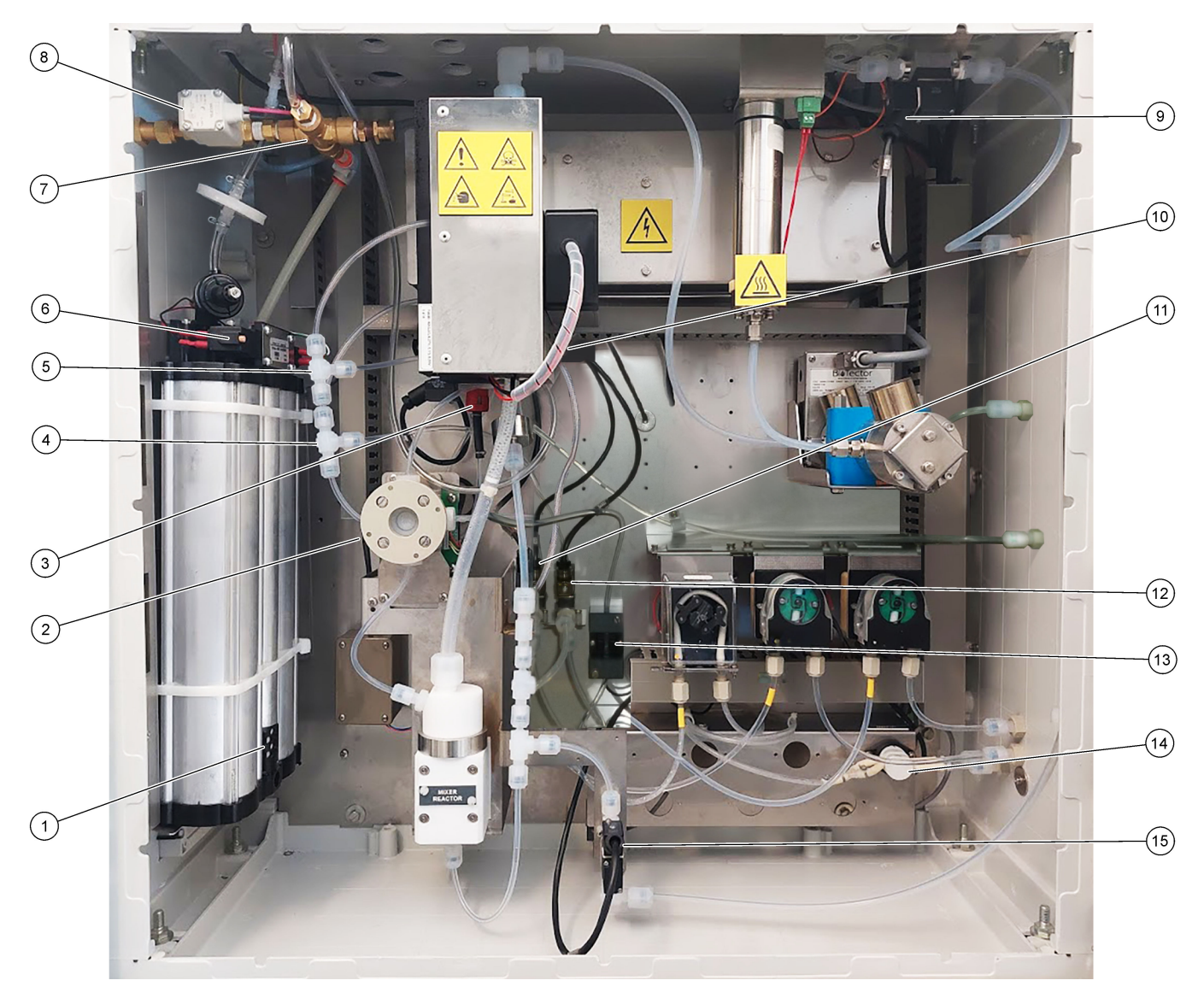

| 1 | Exhaust filter (Filtro de escape)                                         | 9  | Exhaust valve (Válvula de escape), MV1                                                                                                 |
|---|---------------------------------------------------------------------------|----|----------------------------------------------------------------------------------------------------|
| 2 | Sample (ARS) valve, MV4 (Válvula de muestra [ARS],<br>MV4)                | 10 | Injection valve, MV7 (Válvula de inyección, MV7)                                                                                       |
| 3 | Non-return valve (check valve) (Válvula antirretorno)                     | 11 | Acid valve, MV6 (Válvula de ácido, MV6)                                                                                                |
| 4 | Base Tee junction (Unión en T para base)                                  | 12 | Base valve (Válvula de base)                                                                                                    |
| 5 | Acid Tee junction (Unión en T para ácido)                                 | 13 | Bubble detector (optional) (Detector de burbujas<br>[opcional])                                                                        |
| 6 | Valves for the oxygen concentrator (Válvulas del concentrador de oxígeno) | 14 | Manual/Calibration valve (span calibration valve),<br>MV9 (Válvula de calibración/manual [válvula de<br>calibración de ganancia], MV9) |
| 7 | Pressure relief valve, OV1 (Válvula de alivio de presión, OV1)            | 15 | Sample out valve, MV5 (Válvula de salida de muestra, MV5)                                                                              |
| 8 | Air isolation valve, OV1 (Válvula de aislamiento de aire, OV1)            |    |                                                                                                    |

# Sección 5 Componentes del armario de control

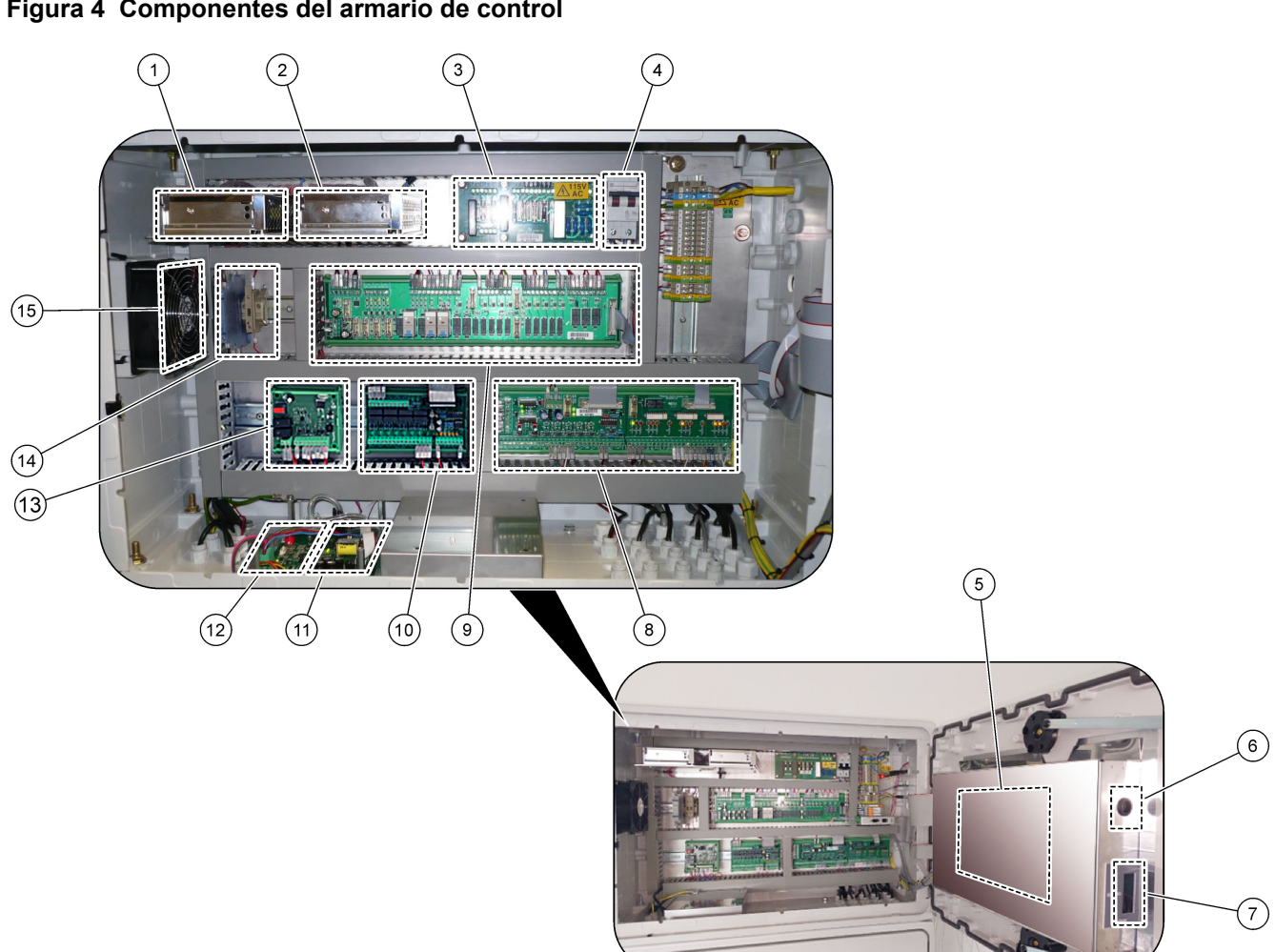

| 1 | Fuente de alimentación para la placa principal/placa base          | <b>9</b> F | PCB del relé                                      |
|---|--------------------------------------------------------------------|------------|---------------------------------------------------|
| 2 | Fuente de alimentación para las bombas y válvulas                  | 10         | PCB de expansión auxiliar/de corriente (opcional) |
| 3 | PCB (placa de circuitos impresos) de alimentación de red eléctrica | 11         | Controlador de caudal másico                      |
| 4 | Interruptor de alimentación principal                              | 12         | Placa del controlador de oxígeno                  |
| 5 | Placa base                                                         | 13         | Placa de seguridad para generador de ozono        |
| 6 | Orificio de acceso al control del brillo de la pantalla LCD        | 14         | Aisladores de 4-20 mA                             |
| 7 | Ranura para tarjetas SD/MMC                                        | 15         | Ventilador                                        |
| 8 | PCB de señal                                                       |            |                                                   |

### Figura 5 Componentes de la placa base

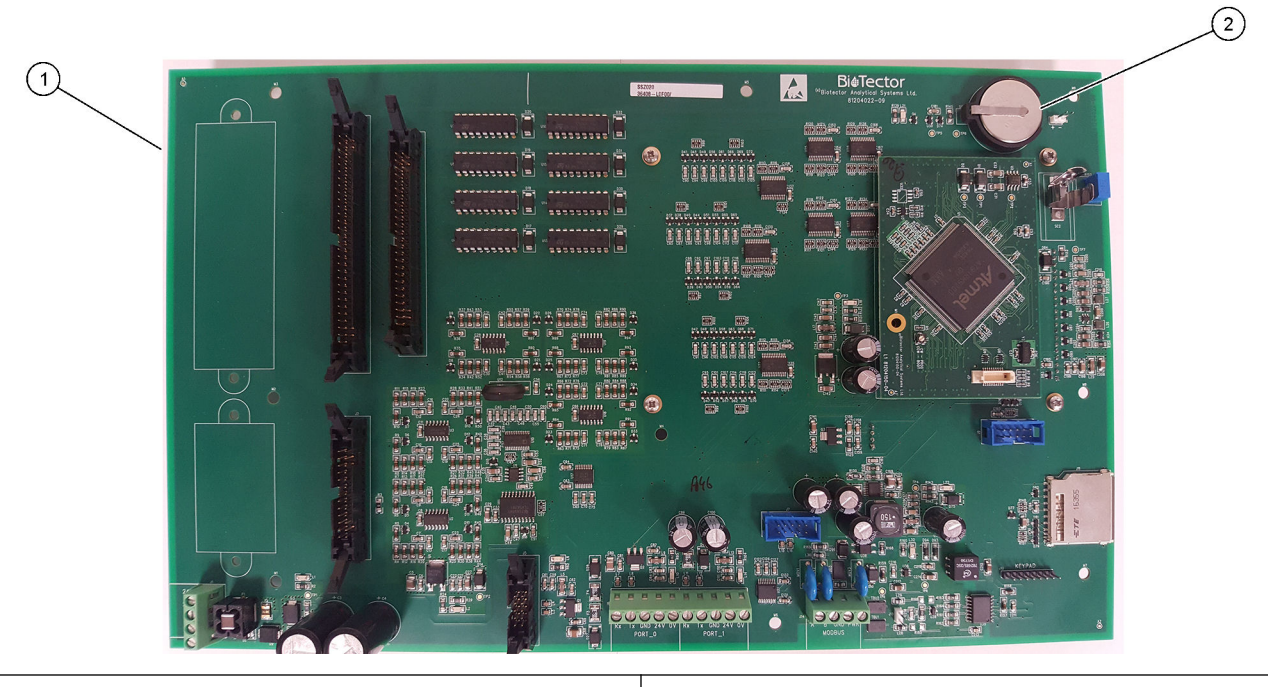

1 Placa base

2 Batería (Varta, CR2430, Litio, 3 V, 285 mAh)

# Sección 6 Piezas de repuesto y accesorios

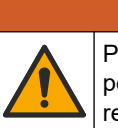

Peligro de lesión personal. El uso de piezas no aprobadas puede causar lesiones personales, daños al instrumento o un mal funcionamiento del equipo. Las piezas de repuesto que aparecen en esta sección están aprobadas por el fabricante.

**Nota:** Las referencias de los productos pueden variar para algunas regiones de venta. Póngase en contacto con el distribuidor correspondiente o visite la página web de la empresa para obtener la información de contacto.

**A ADVERTENCIA** 

#### Consumibles

| Descripción                                                                                         | Cantidad              | Referencia |
|----------------------------------------------------------------------------------------------------|-----------------------|------------|
| Reactivo ácido, 1,8 N de ácido sulfúrico que contiene 80 mg/L de sulfato de manganeso monohidratado | 20 L<br>(5,2 galones) | 25255061   |
| Reactivo básico, 1,2 N de hidróxido de sodio                                                        | 20 L<br>(5,2 galones) | 2985562    |
| Agua desionizada                                                                                    | 4 L (1 galón)         | 27256      |
| Patrón de TOC, 50,0 mg/L                                                                            | 4 L                   | 5847200    |
| Patrón de TOC, 100 mg/L                                                                             | 1 L                   | LCW843     |
| Patrón de TOC, 200 mg/L                                                                             | 1 L                   | LCW845     |
| Patrón de TOC, 250 mg/L                                                                             | 1 L                   | LCW848     |
| Patrón de TOC, 500 mg/L                                                                             | 1 L                   | LCW846     |
| Patrón de TOC, 500 mg/L                                                                             | 4 L                   | 5847300    |
| Patrón de TOC, 1000 mg/L                                                                            | 4 L                   | 5846900    |
| Patrón de TOC, 5000 mg/L                                                                            | 4 L                   | 5847400    |

#### Piezas de repuesto del concentrador de oxígeno

Consulte la Figura 2 en la página 41 y la Figura 3 en la página 42 para identificar las piezas del concentrador de oxígeno.

| Descripción                                                                                    | Cantidad en<br>existencias | Referencia |
|------------------------------------------------------------------------------------------------|----------------------------|------------|
| Concentrador de oxígeno, válvula de alivio de presión                                          | 0                          | 10-NOR-025 |
| Concentrador de oxígeno, regulador de presión                                                  | 0                          | 10-DVB-012 |
| Concentrador de oxígeno, conjunto completo, incluye:<br>Lechos de tamiz, válvulas y accesorios | 1                          | 19-NID-001 |
| Placa de control de oxígeno, completo                                                          | 0                          | 20-PCS-036 |

#### Piezas de repuesto

| Descripción <sup>2</sup>                                        | Cantidad en<br>existencias | Referencia |
|-----------------------------------------------------------------|----------------------------|------------|
| Kit de mantenimiento de 6 meses, analizador de TOC B7000i Dairy | 1                          | 19-KIT-132 |
| Válvula de aislamiento de aire, N/C                             | 0                          | 19-B5C-012 |

<sup>&</sup>lt;sup>2</sup> Consumibles/piezas de desgaste: Tubos EMPP, racores de tubo en Y, filtros para el ventilador y la ventilación, tubos FPM/FKM del generador de ozono, catalizador del destructor de ozono, filtro de CO<sub>2</sub> para el contenedor de reactivo base, relé de 24 V de la placa de ozono, relés enchufables de 24 V de la placa de relés (81204001), válvula de salida de muestras, válvula de escape, válvula de ácido, diafragma del reactor mezclador y partes húmedas de la válvula de muestras (válvula ARS).

#### Piezas de repuesto y accesorios

#### Piezas de repuesto (continúa)

| Descripción <sup>2</sup>                                                                                   | Cantidad en<br>existencias | Referencia |
|----------------------------------------------------------------------------------------------------|----------------------------|------------|
| Bomba de ácido o bomba de base, SR25                                                                       | 0                          | 19-ASF-004 |
| Placa principal ARM, Rev. 9, que incluye:<br>procesador y LCD                                              | 0                          | 19-PCB-053 |
| Analizador de CO <sub>2</sub> , Hastelloy, 0-15.000 ppm                                                    | 0                          | 20-CO2-011 |
| Refrigerador, B4M con filtro de perlas de vidrio                                                           | 0                          | 19-BAS-018 |
| Paquete de filtros de aire para instrumentos, B5C                                                          | 0                          | 10-SMC-001 |
| Elementos del paquete de filtros para suministro de aire, B5C                                              | 1 <sup>3</sup>             | 12-SMC-001 |
| Amplificador de aislamiento                                                                                | 1                          | 10-KNK-001 |
| Motor de reactor mezclador, B4M, 24 V CC, completo con detección de fugas                                  | 1                          | 19-BAS-015 |
| Reactor mezclador, B4M, PTFE, completo con motor de 24 V CC                                                | 0                          | 19-BAS-016 |
| Reactor mezclador, B4M, PTFE                                                                               | 0                          | 19-BAS-017 |
| Calefactor del destructor de ozono                                                                         | 0                          | 10-HAW-001 |
| Placa de alimentación, analizador de 115 V CA, B7000                                                       | 1                          | 19-PCB-160 |
| Placa de alimentación, analizador de 230 V CA, B7000                                                       | 1                          | 19-PCB-250 |
| Diafragma de PTFE para el reactor mezclador                                                                | 1                          | 10-KNF-038 |
| Casquillo de PTFE y juego de anillos de bloqueo de PEEK, 1 x 3/16"                                         | 5                          | 10-EMT-136 |
| Casquillo de PTFE y juego de anillos de bloqueo de PEEK, 1 x 1/4"                                          | 5                          | 10-EMT-114 |
| Bomba de muestra, WMM60, con tubos Norprene para productos químicos                                        | 1 <sup>3</sup>             | 19-MAX-010 |
| Tubos, PFA, 3/16" D.E. x 1/8" D.I., 1 m de largo                                                           | 5 m de largo               | 10-SCA-002 |
| Tubos, PFA, 1/4" D.E. x 4 mm D.I., 1 m de largo                                                            | 5 m de largo               | 10-SCA-003 |
| Tubos, PFA, 1/4" D.E. x 1/8" D.I. (6,35 mm D.E. x 3,18 mm D.I.), 1 m de largo                              | 5 m de largo               | 10-SCA-006 |
| Tubos, PFA, 3/16" D.E. x 1/16" D.I., 1 m de largo                                                          | 1 m de largo               | 10-SCA-007 |
| Tubos, EMPP 562, 6,4 mm D.E. x 3,2 mm D.I., 1 m de largo                                                   | 2 m de largo               | 10-REH-002 |
| Tubos, EMPP, 5,6 mm D.E. x 2,4 mm D.I., 1 m de largo                                                       | 1 m de largo               | 10-REH-003 |
| Tubos, bomba de muestras, WMM60, Norprene, 1/4" D.E. x 1/8" D.I. (6,4 mm D.E. x 3,2 mm D.I.), 2 x 156,5 mm | 1 <sup>3</sup>             | 12-CPR-006 |
| Válvula, N/C con tapón, tipo Burkert 6606                                                                  | 1                          | 19-EMC-001 |
| Válvula, N/O con tapón, tipo Burkert 6606                                                                  | 1                          | 19-EMC-002 |
| Válvula, C/O con conector, tipo Burkert 6606                                                               | 1                          | 19-EMC-003 |
| Válvula, antirretorno (válvula de retención), 1 psi                                                        | 1                          | 10-SMR-001 |
| Válvula, pinzamiento, B4M, C/O, completa                                                                   | 0                          | 12-BIO-001 |
| Válvula, muestra, PEEK ARS, 2,5 mm con conexiones integradas                                               | 1 <sup>3</sup>             | 10-EMT-090 |

<sup>&</sup>lt;sup>2</sup> Consumibles/piezas de desgaste: Tubos EMPP, racores de tubo en Y, filtros para el ventilador y la ventilación, tubos FPM/FKM del generador de ozono, catalizador del destructor de ozono, filtro de CO<sub>2</sub> para el contenedor de reactivo base, relé de 24 V de la placa de ozono, relés enchufables de 24 V de la placa de relés (81204001), válvula de salida de muestras, válvula de escape, válvula de ácido, diafragma del reactor mezclador y partes húmedas de la válvula de muestras (válvula ARS).

<sup>&</sup>lt;sup>3</sup> Normalmente se sustituye a intervalos de 24 meses.

HACH COMPANY World Headquarters

P.O. Box 389, Loveland, CO 80539-0389 U.S.A. Tel. (970) 669-3050 (800) 227-4224 (U.S.A. only) Fax (970) 669-2932 orders@hach.com www.hach.com

#### HACH LANGE GMBH

Willstätterstraße 11 D-40549 Düsseldorf, Germany Tel. +49 (0) 2 11 52 88-320 Fax +49 (0) 2 11 52 88-210 info-de@hach.com www.de.hach.com

#### HACH LANGE Sàrl 6, route de Compois 1222 Vésenaz SWITZERLAND Tel. +41 22 594 6400 Fax +41 22 594 6499

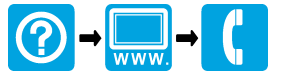

© Hach Company/Hach Lange GmbH, 2020, 2022, 2024–2025. Todos los derechos reservados. Impreso en Irlanda.